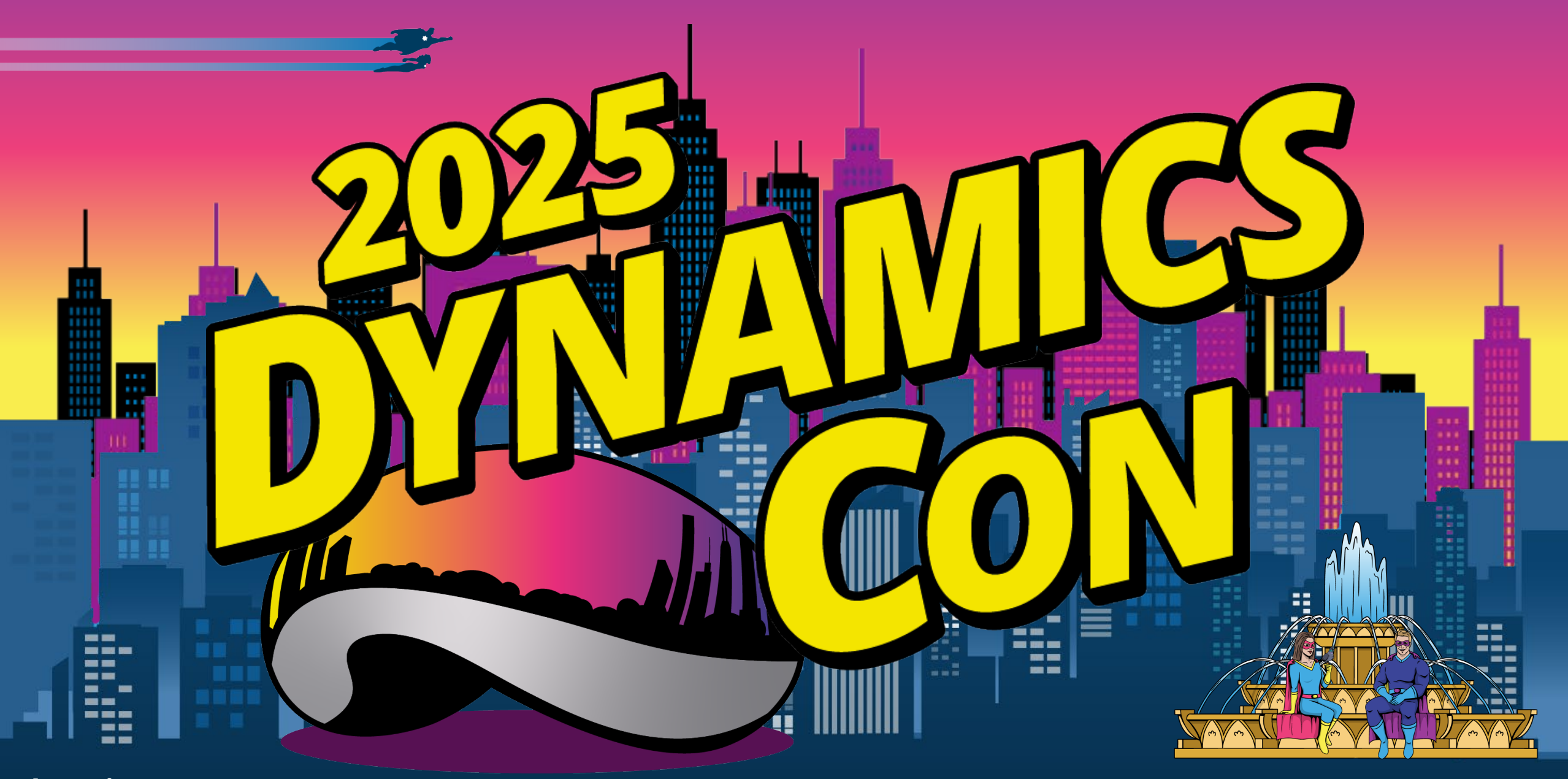

dynamicscon.com

## Getting Started with Power Automate for Bynamice 365 Fina Dta Syuppropiain

## Dan Edwards, CPA

В

Microsoft

ERTIFICATION

EXAM

**MB-300** 

В

Microsoft

CERTIFIED

POWER PLATFORM

FUNDAMENTALS

В

Microsoft

CERTIFIED

DYNAMICS 365

FUNDAMENTALS

Ь

Microsoft

DATA ANALYST

ASSOCIATE

Managing Director @Crowe LLP Adjunct Professor @ Vanguard University

- 35+ years specializing in technology solutions
- Focused on financial and operational solutions
- Experienced with many ERP, Reporting and BI solutions
- Active with many D365/Power Platform user groups

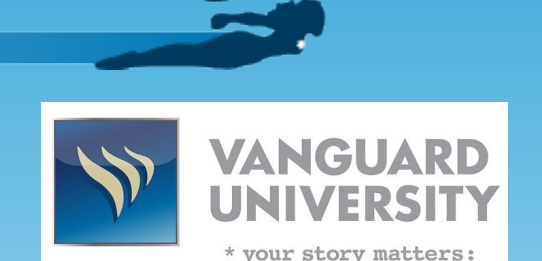

Crowe

## Agenda

• What is Power Automate and why would you use it?

- Power Automate vs. Dynamics workflow
- Using Power Automate with D365 workflow
- Connecting Power Automate & D365
- Build out some examples
  - Sending welcome emails
  - Publishing information
  - Loading journals
- Power Automate Desktop example
- Power Platform ALM

## **Session Objectives**

Understand how Power Automate can improve your D365 F&SC user experience

Understand how a user with very limited training can easily create a Power Automate flow

See some examples of how other companies use Power Automate with D365 F&SC

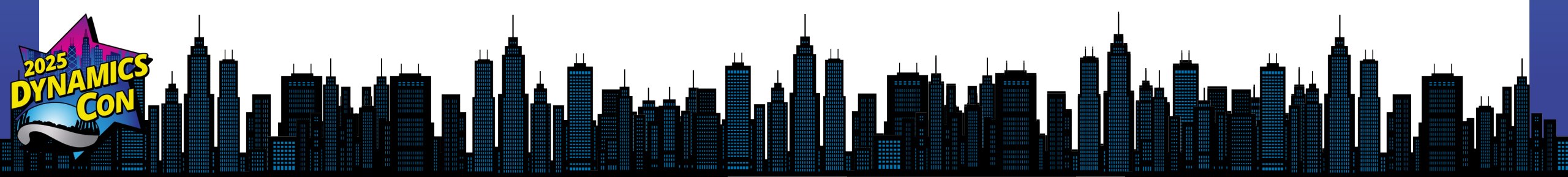

## What is Power Automate? A tool to make life easier

## What is Power Automate?

Power Automate is a service that you can use to automate repetitive tasks to bring efficiencies to any organization.

- Automate business processes
- Send automatic reminders for past due tasks
- Move business data between systems on a schedule
- Connect to more than 500 data sources or any publicly available API
- You can even automate tasks on your local computer like computing data in Excel.

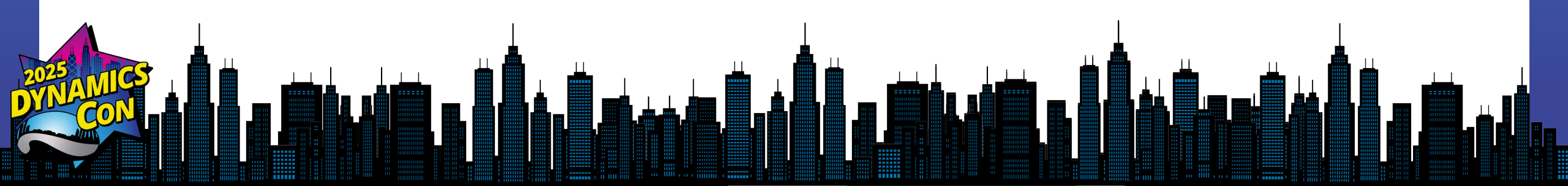

## **Types of flows**

- Cloud flows
- Desktop flows
- Business process flows

## **Cloud flows**

Create a cloud flow when you want your automation to be triggered either automatically, instantly, or via a schedule.

| ate an automation that is triggered by an event<br>as arrival of an email from a specific person, or a<br>tion of your company in social media.                                                                      | <u>Connectors</u> for cloud or on-premises services<br>connect your accounts and enable them to talk<br>to each other.                                                                                                    |
|----------------------------------------------------------------------------------------------------|----------------------------------------------------------------------------------------------------|
|                                                                                                    |                                                                                                    |
| an automation with a click of a button. You can<br>mate for repetitive tasks from your desktop or<br>eile devices. For example, instantly send a<br>ander to the team with a push of a button from<br>mobile device. | Wide range of tasks such as requesting an approval, an action in Teams or SharePoint.                                                                                                    |
| edule an automation such as daily data upload to ePoint or a database.                                                                                                    | Tasks that need to be automated on a schedule.                                                                                                    |
|                                                                                                    | mate for repetitive tasks from your desktop or<br>ile devices. For example, instantly send a<br>inder to the team with a push of a button from<br>mobile device.<br>edule an automation such as daily data upload to<br>rePoint or a database. |

### **Power Automate cloud flow interface**

| ::: Power Automate        | ,₽ Se                          | arch                                     |          | Environments               | @ ? D                      |
|---------------------------|--------------------------------|------------------------------------------|----------|----------------------------|----------------------------|
| =                         | Notify credit review due       |                                          |          | 기 Undo 🤇 Redo 🖵 Comments 层 | Save 😲 Flow checker 🚊 Test |
| 命 Home                    |                                | Recurrence                               |          |                            |                            |
| 🖒 Approvals               |                                |                                          |          |                            |                            |
| ⊳⁄ <sup>a</sup> My flows  |                                | Lists items present in table             | ····     |                            |                            |
| + Create                  |                                |                                          |          |                            |                            |
| දුවු Templates            |                                | $\left\{ x \right\}$ Initialize variable | ····     |                            |                            |
| ø <sup>⊄</sup> Connectors |                                | ÷                                        |          |                            |                            |
| 🖯 Data 🗸 🗸                |                                | Condition                                |          |                            |                            |
| \Lambda Monitor 🗸 🗸       |                                |                                          |          |                            |                            |
| (₿ Al Builder ∨           |                                | (x) Record C x is greater than ∨         | 0        |                            |                            |
| (È) Process advisor       |                                | + Add ~                                  |          |                            |                            |
| Solutions                 |                                |                                          |          |                            |                            |
| 🛄 Learn                   | V If yes                       |                                          | X If no  |                            |                            |
|                           |                                |                                          |          |                            |                            |
|                           | {♥} Select 2                   | <u> </u>                                 | Add an a | rtion                      |                            |
|                           |                                | $\checkmark$                             | _        |                            |                            |
|                           | <b>₹∀</b> Create HTML table 2  | () ····                                  |          |                            |                            |
|                           |                                | $\checkmark$                             |          |                            |                            |
|                           | {//>Compose 2                  | () ····                                  |          |                            |                            |
|                           |                                | •                                        |          |                            |                            |
|                           | Post message in a chat or chan | inel 2 (?) ••••                          |          |                            |                            |
| Ask a chatbot             |                                |                                          |          |                            |                            |
|                           |                                |                                          |          |                            |                            |
|                           |                                |                                          |          |                            | ▰▰◟▰◬◮                     |
|                           |                                |                                          |          |                            |                            |
|                           |                                |                                          |          |                            |                            |
|                           |                                |                                          |          |                            |                            |

## **Desktop flows**

Desktop flows are addressed to essentially everyone who is performing simple or complex rule-based tasks on their workstations. Users at home, small businesses, enterprises, or larger companies can leverage automation capabilities in Power Automate to create flows, interact with everyday tools like email and Excel, or work with modern and legacy applications. Examples of simple and complex tasks you can automate are:

- Quickly organize your documents using dedicated files and folders actions
- Accurately extract data from websites and store them in Excel files using web and Excel automation
- Apply desktop automation capabilities to put your work on autopilot

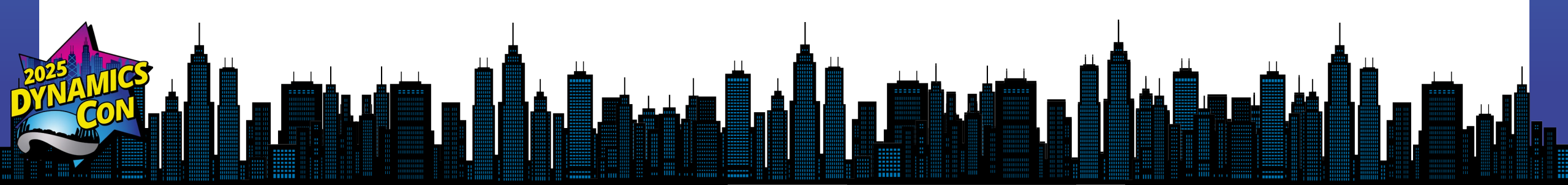

### **Power Automate desktop interface**

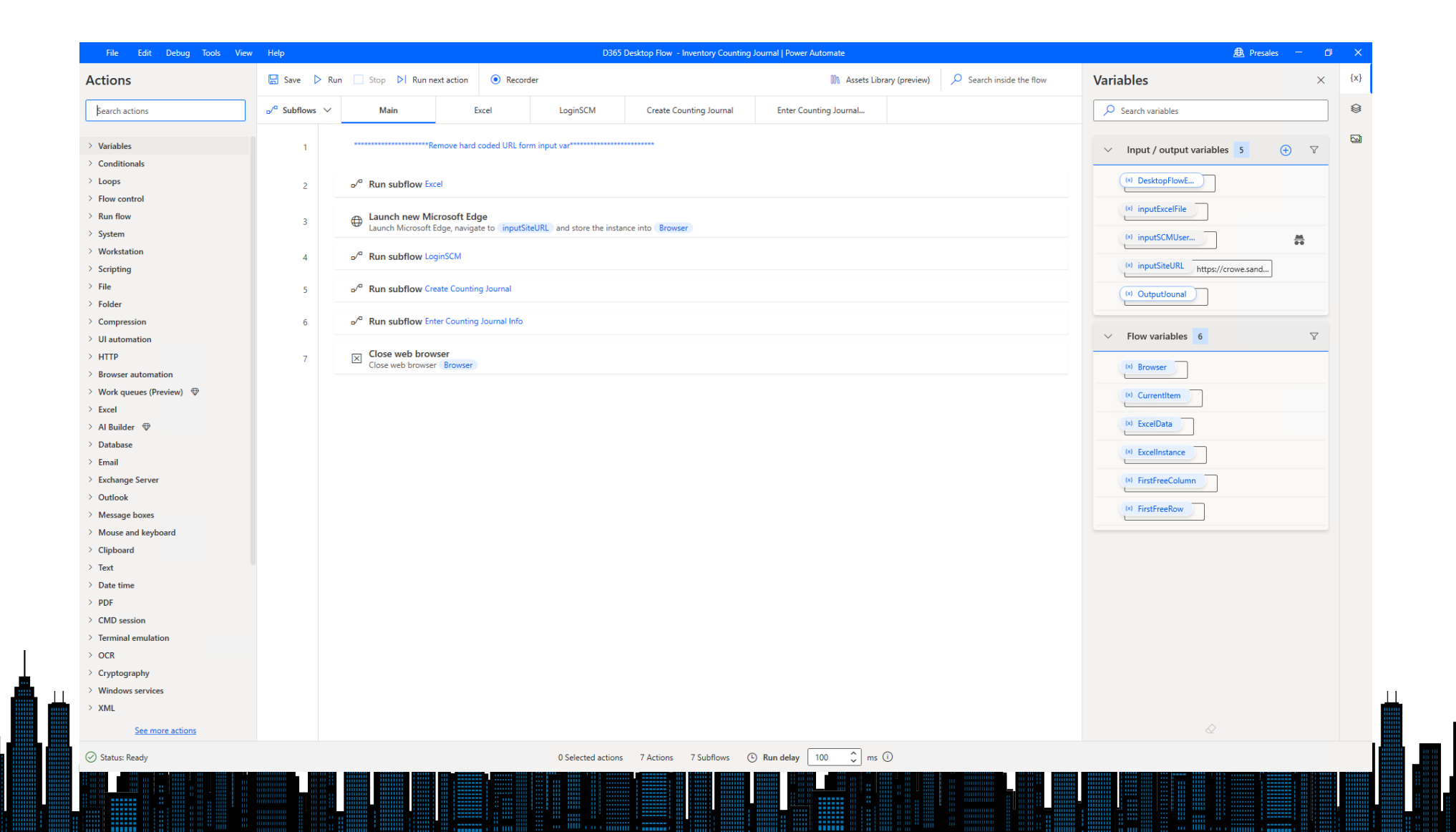

## **Business process flows**

Business process flows provide a guide for people to get work done. They provide a streamlined user experience that leads people through the processes their organization has defined for interactions that need to be advanced to a conclusion of some kind. This user experience can be tailored so that people with different security roles can have an experience that best suits the work they do.

### **Business process example**

+ New 🕐 Refresh 🔋 Close as Won 🚫 Close as Lost 📳 Recalculate Opportunity 🔗 Assign 🖾 Email a Link Delete 6 Save Save & Close Stages in a business process flow Contoso In Progress ----Amy T Est. Close Date Est. Revenue Status Owner Opportunity · DataverseBI - Sales Insights · **Opportunity Sales Process** Qualify (< 1 Min) Develop Close Active for less than one mi. Propose E3 X Active for less than one minute Pin stage flyout Summary Product Line Items Relate to the side pane + 7 1 : Identify Contact Topic Contoso Opportunity score ① ----Identify Account ----A Opportunity Key W0G-00100 Prioritize smarter with opportunity scores Purchase Timeframe ---Contact ---Get insights into which opportunities are **Estimated Budget** Steps in the --most likely to be won. Ask your admin to Account active stage --set up predictive opportunity scoring for **Purchase Process** --your org. Learn more Purchase Timeframe ---Identify Decision mark compl... Maker stated Currency A US Dolla Capture Summary --records in your timeline. Assistant **Budget Amount** ---Next Stage > Advance to the next Purchase Process ---No notifications or suggestions stage in the process 

## **Why Power Automate?**

Power Automate extends workflow and approval beyond what is available with D365 F&O workflow.

Power Automate can access other systems as well as users that are not part of D365 environment.

Power Automate offers more than workflow and approval by automating repetitive tasks and actions.

## Power Automate vs. Dynamics Workflow Options for automation & approvals

## **Power Automate vs D365 Workflow**

### Power Automate

- Part of Power Platform
- Can work with business events and entities in D365
- Connects with other software solutions
- Can be used to extend D365 workflow
- Can integrate with MS Teams for approvals

### D365 Workflow

- Built into D365
- D365 includes several built-in workflow types
- Drag/drop design
- Specific to D365 data
- Centralized task list inside of D365

## Where you can use D365 workflow

#### General ledger workflow types

•Ledger daily journal workflow •Ledger allocations journal workflow •Ledger eliminations journal workflow •Advanced ledger entry workflow Accounts payable workflow types •Freight Invoice Approval •Vendor invoice line workflow •Vendor invoice approval journal workflow •Proposed vendor changes workflow •Vendor disbursement journal workflow •Vendor invoice journal workflow •Vendor settle promissory note journal workflow •Vendor redraw promissory note journal workflow •VAT tax recovery •Vendor invoice workflow •Vendor bank remittance journal workflow •Vendor invoice register journal workflow •Vendor draw promissory note journal workflow

#### Accounts receivable workflow types

 Customer free text invoice workflow •Customer draw bill of exchange workflow •Customer settle bill of exchange workflow •Customer redraw bill of exchange workflow •Customer payment workflow •Customer protest bill of exchange workflow •Proposed customer change workflow •Customer recurring invoice workflow •Customer bank remittance workflow

#### Budgeting workflow types

- •Budget plan workflow
- •Budget register entry workflow
- •Budget account entry workflow
- •Commitments approval workflow
- •General budget reservation workflow

#### Cash and bank management workflow types

•Bank reconciliation journal approval workflow

#### Expense management workflow types

- •Travel requisition workflow •Expense line item auto posting •Expense report auto posting
- •Expense line item
- •Cash advance request
- •Expense report

#### Fixed asset management workflow types

- •Ledger post fixed assets journal workflow •Ledger fixed assets budget journal workflow Human resources workflow types
- Worker project experience
- •Transfer worker
- •Human resources actions workflow
- •Change worker fixed compensation
- •Worker position of trust
- •Worker courses
- Worker loaned amount
- •Worker review
- •Worker image

- •Worker education
- •Worker identification number
- •Worker skills
- •Worker certificates
- •Hire worker
- •Worker professional experience
- •Worker course registration
- •Terminate worker

#### Organization workflow types

- •Signing limits workflow
- •Case management workflow
- •Document handling

#### Procurement and sourcing workflow types

- Invoice received notification workflow -
- •Product receipt failed notification workflow
- •Vendor rebate approval
- •Purchase agreement approval workflow
- •Purchase order line workflow
- •Unconfirmed product receipt rejection notification workflow
- •Purchase requisition line review
- •Catalog import approval
- •Delivery due date notification workflow
- •Vendor add application workflow
- •Purchase order workflow
- •Catalog import product approval
- •Purchase requisition review

#### Project management and accounting workflow types

- •Review original budget workflow
- Review timesheet line workflow
- •Request for quotes workflow
- •Resource request line workflow
- Review timesheet workflow
- •Review project invoice proposal workflow
- Review project quotation workflow
- •Review budget revision workflow

#### Inventory management workflow types

- Inventory Adjustment Journal
- Inventory BOM Journal
- Inventory Counting Journal
- Inventory Movement Journal
- Inventory Ownership Change Journal
- Inventory Tag Counting Journal
- Inventory Transfer Journal

#### Commerce workflow types

- •Retail sales line workflow
- •Retail catalog line workflow
- •Retail sales quotation line workflow

#### Sales and marketing workflow types

- •Create customer rebate workflow Time and attendance workflow types
- •Time and attendance journal registration workflow
- •Time and attendance days total workflow

## Using Power Automate with D365 Business Events Using the automation options together

## Working with D365 business events

- Out of the box template available for using Power Automate with Dynamics 365 Finance & Operations business events
- Update the template with your instance of D365, and business event information
- Approvals can appear in Microsoft Teams with link back to the record

### Send an email when a business event occurs in Dynamics 365 Finance

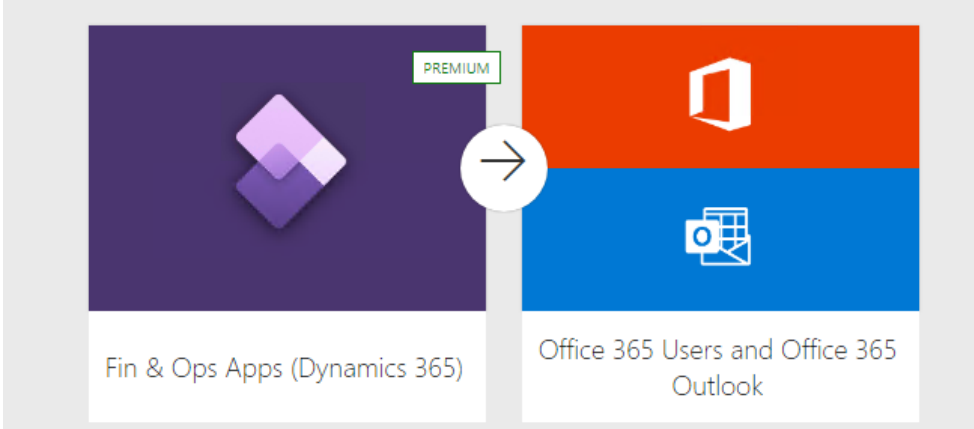

Respond to data change alerts from Dynamics 365 Finance and Operations by checking the rule identifier and then send an email. In Finance and Operations, ensure the change based alerts batch is running, create an alert, and send it externally. Then trigger the alert and ensure the flow is executed.For more information about creating alerts in Finance and Operations see:

https://docs.microsoft.com/dynamics365/fin-ops-core/fin-ops/get-started/create-alerts.

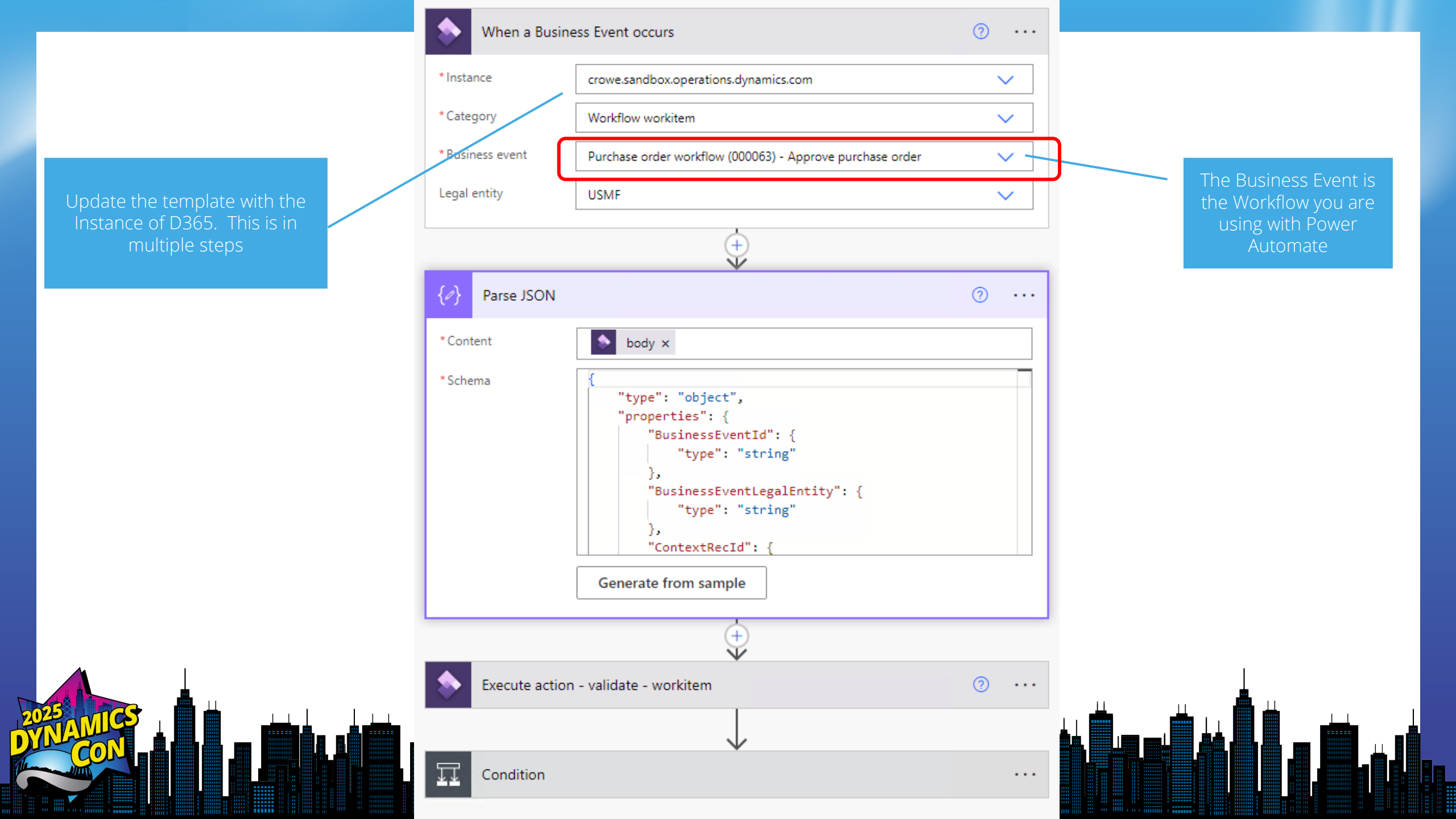

## **Working with Business Events**

|     | Finance and Operations                           | ∠ business events                                                          |                                                                           | USMF   Contoso Entertainme | nt System USA 🕼 🧔                                                             | ; ? 🗩            |      |           |        |
|-----|--------------------------------------------------|----------------------------------------------------------------------------|---------------------------------------------------------------------------|----------------------------|-------------------------------------------------------------------------------|------------------|------|-----------|--------|
| ≡   | (i) Business events catalog security is disabled |                                                                            |                                                                           |                            |                                                                               | ×                |      |           |        |
| ல்  | ← Manage Security Options                        | <u>م</u>                                                                   |                                                                           |                            |                                                                               | O d              |      |           |        |
| *   | My view Y                                        |                                                                            |                                                                           |                            |                                                                               |                  |      |           |        |
| 0   | Business events                                  |                                                                            |                                                                           |                            |                                                                               |                  |      |           |        |
| C   | Business event catalog Data event                | catalog Endpoints Active business events Inactive business events Active d | ata events Inactive data events Errors Security                           |                            |                                                                               |                  |      |           |        |
|     | -+ Activate                                      |                                                                            |                                                                           |                            |                                                                               |                  |      |           |        |
| 8:= |                                                  |                                                                            | -                                                                         |                            |                                                                               | (000000)         |      |           |        |
|     | Category                                         | Business event ID                                                          | VT Name                                                                   | :                          | Purchase order workflow                                                       | w (000063)       |      |           |        |
|     | Workflow element                                 | Workflow_PurchReqReview_000081_PurchReqReviewApproval                      | Replenishment requisition review (000081) - Approve purchase requisitions |                            | Workflow type Business events for the Purchase ord                            | er workflow      | Dowr | load the  | schema |
|     | Workflow element started                         | Workflow_PurchReqReview_000081_PurchReqReviewApproval_Started              | Replenishment requisition review (000081) - Approve purchase requisitions |                            | (000063) workflow type. Use these ev<br>to workflow level events such as star | vents to respond | to c | reate the | ISON   |
|     | Workflow workitem                                | $Workflow_PurchReqReview\_000081\_PurchReqReviewApproval\_WorkItem$        | Replenishment requisition review (000081) - Approve purchase requisitions |                            | completed.                                                                    | topped, and      |      |           |        |
|     | Workflow element                                 | Workflow_PurchReqReview_000081_PurchReqReviewTask                          | Replenishment requisition review (000081) - Review purchase requisitions  |                            | Fields passed to event                                                        |                  |      |           |        |
|     | Workflow element started                         | Workflow_PurchReqReview_000081_PurchReqReviewTask_Started                  | Replenishment requisition review (000081) - Review purchase requisitions  |                            |                                                                               |                  |      |           |        |
|     | Workflow workitem                                | $Workflow_PurchReqReview\_000081\_PurchReqReviewTask\_WorkItem$            | Replenishment requisition review (000081) - Review purchase requisitions  |                            | Field name                                                                    | Field la         |      |           |        |
|     | Workflow type                                    | Workflow_PurchTableTemplate_000063                                         | Purchase order workflow (000063)                                          |                            | WorkflowCorrelationId                                                         | Correl           |      |           |        |
|     | Workflow element                                 | Workflow_PurchTableTemplate_000063_PurchTableApproval                      | Purchase order workflow (000063) - Approve purchase order                 |                            | ContextRecid                                                                  | Contex           |      |           |        |
|     | Workflow element started                         | Workflow_PurchTableTemplate_000063_PurchTableApproval_Started              | Purchase order workflow (000063) - Approve purchase order                 |                            | WorkflowConfigurationId                                                       | Workfi II        |      |           |        |
|     | Workflow workitem                                | Workflow_PurchTableTemplate_000063_PurchTableApproval_WorkItem             | Purchase order workflow (000063) - Approve purchase order                 |                            | BusinessEventId                                                               | Busing           |      |           |        |
|     | Workflow element                                 | Workflow_PurchTableTemplate_000063_PurchTableApprovalEdit                  | Purchase order workflow (000063) - Approve purchase order, editable       |                            | BusinessEventLogalEntity                                                      | Logal            |      |           |        |
|     | Workflow element started                         | $Workflow\_PurchTableTemplate\_000063\_PurchTableApprovalEdit\_Started$    | Purchase order workflow (000063) - Approve purchase order, editable       |                            | ControlNumber                                                                 | Rusing           |      |           |        |
|     | Workflow workitem                                | $Workflow\_PurchTableTemplate\_000063\_PurchTableApprovalEdit\_WorkItem$   | Purchase order workflow (000063) - Approve purchase order, editable       |                            | EventId                                                                       | Busing           |      |           |        |
|     | Workflow element                                 | Workflow_PurchTableTemplate_000063_PurchTableTask                          | Purchase order workflow (000063) - Review purchase order                  |                            | EventTime                                                                     | Event            |      |           |        |
|     | Workflow element started                         | Workflow_PurchTableTemplate_000063_PurchTableTask_Started                  | Purchase order workflow (000063) - Review purchase order                  |                            | EventTimelso8601                                                              | Event            |      |           |        |
|     | Workflow workitem                                | Workflow_PurchTableTemplate_000063_PurchTableTask_WorkItem                 | Purchase order workflow (000063) - Review purchase order                  |                            | MajorVersion                                                                  | Major            |      |           |        |
|     | Workflow element                                 | Workflow_PurchTableTemplate_000063_PurchTableTaskEdit                      | Purchase order workflow (000063) - Review purchase order (editable)       |                            | MinorVersion                                                                  | Minor            |      |           |        |
|     | Workflow element started                         | Workflow_PurchTableTemplate_000063_PurchTableTaskEdit_Started              | Purchase order workflow (000063) - Review purchase order (editable)       |                            | Initiating Iser&ADObjectId                                                    | Initiati         |      |           |        |
|     | Workflow workitem                                | $Workflow\_PurchTableTemplate\_000063\_PurchTableTaskEdit\_WorkItem$       | Purchase order workflow (000063) - Review purchase order (editable)       |                            | ContextRecordSubject                                                          | Conte            |      | 1 1       | 1      |
|     | Workflow type                                    | Workflow_ResRequest_000212                                                 | Resource request (000212)                                                 |                            |                                                                               | Descat           |      |           |        |
| 0   |                                                  |                                                                            |                                                                           |                            |                                                                               |                  |      |           |        |

#### Download the schema to create the JSON

|                         | Microsoft Teams              | Q Search                        |                                         |                      |                 |              |                       |            |                  | 🚱              |
|-------------------------|------------------------------|---------------------------------|-----------------------------------------|----------------------|-----------------|--------------|-----------------------|------------|------------------|----------------|
| Q<br>Activity           | C Approvals Received Sent    |                                 |                                         |                      |                 |              |                       |            | + New ap         | proval request |
| (=)<br>Chat             | =                            |                                 | Approvals                               |                      |                 | ×            |                       |            | ∑ Fi             | lter crowe 🗸   |
| CO)<br>Teams            | Approvals                    | Approvals                       | Approval request detai                  | ls                   |                 |              |                       |            |                  |                |
|                         | Adobe Sign                   | Request title                   | Action needed for: 6                    | Please Approve PO 00 | 000326·Purcha   |              |                       | Sent by    | Sent to          |                |
| Calendar                | Docusign                     | Action needed for: Please Appro | order: 00000326, BE                     | Group                | 000520.1 urcha. | <i>.</i>     | 9:11 AM               | 😡 Dan Jump | Dan Jump         |                |
| Calls                   |                              | Action needed for: Please Appro | Workflow ID: 000975                     |                      |                 |              | 7:17 AM               | 😡 Dan Jump | 😡 Dan Jump       |                |
| Approvals               |                              | Please approve check request    | Instructions: Please Approve            | e PO                 |                 |              | 2:40:23 PM            | 🗩 Dan Jump | C Charlie Carson |                |
| Check Req               |                              | Journal Entry Approval          | PO # 00000326<br>Vendor Account: US-116 |                      |                 |              | 2:12:50 PM            | D Dan Jump | 😡 Dan Jump       |                |
|                         |                              | Journal Entry Approval          | Last comment:                           |                      |                 | - 1          | 0:48:59 AM            | 🗩 Dan Jump | 😡 Dan Jump       |                |
|                         |                              | Please approve check request    | ▼ Attachments                           |                      |                 |              | 30:30 AM              | 🗩 Dan Jump | C Charlie Carson |                |
|                         |                              | Please approve check request    | Purchase order: 00                      | 000326 BE            |                 |              | 28:21 AM              | 🗩 Dan Jump | C Charlie Carson |                |
|                         |                              | Please approve check request    | https:/                                 | .dy                  |                 | -            | 24:11 AM              | 🗩 Dan Jump | C Charlie Carson |                |
|                         |                              | Journal Entry Approval          | Comments                                |                      |                 |              | 44:35 AM              | 🗩 Dan Jump | 😡 Dan Jump       |                |
|                         |                              | Journal Entry Approval          | Add your comments here                  | 1                    |                 |              | 59:15 AM              | 🗩 Dan Jump | 😡 Dan Jump       |                |
|                         |                              | Journal Entry Approval          |                                         |                      |                 |              | 10:50 PM              | 🗩 Dan Jump | 🕖 Dan Jump       |                |
|                         |                              | Journal Entry Approval          | More actions $ \smallsetminus $         | Choose your response | ∽ Subm          | it           | 52:46 PM              | 🗩 Dan Jump | 🕖 Dan Jump       |                |
|                         |                              | Journal Entry Approval          |                                         | Approve              | ea              | 1/31/2028    | 48:09 PM              | 🗩 Dan Jump | 🗩 Dan Jump       |                |
| Apps                    |                              | Journal Entry Approval          |                                         | RequestChange        | ved             | 1/31/2022    | 235:36 PM             | 🗩 Dan Jump | 🗩 Dan Jump       |                |
| (?)<br>Help             |                              | Journal Entry Approval          |                                         | Delegate             | ved             | 1/31/2022    | 2 <sup>31:34 PM</sup> | 🕖 Dan Jump | 🗩 Dan Jump       |                |
| $\overline{\mathbf{h}}$ | ② Create or manage templates | Journal Entry Approval          |                                         |                      | Approved        | 1/31/2022, 2 | 2:28:48 PM            | 🗩 Dan Jump | 🗩 Dan Jump       |                |

|                         | Microsoft Teams              | Q Search                        |                                          |                                  |              |               |            |            |                   | ··· 💽           |
|-------------------------|------------------------------|---------------------------------|------------------------------------------|----------------------------------|--------------|---------------|------------|------------|-------------------|-----------------|
| Q<br>Activity           | C Approvals Received Sent    |                                 |                                          |                                  |              |               |            |            | + New ap          | pproval request |
| (=)<br>Chat             | =                            |                                 | <b>—</b>                                 |                                  |              | ~             |            |            | ₹ F               | Filter crowe 🗸  |
|                         | Approvals                    | Approvals                       | Approvals<br>Approval request deta       | ills                             |              |               |            |            |                   | A               |
| Final Association       | Adobe Sign                   | Request title 2                 | Requested                                |                                  |              | - 11          |            | Sent by    | Sent to           |                 |
| Calendar                | DocuSign                     | Action needed for: Please Appro | Action needed for:<br>order: 00000326, B | Please Approve PO 000<br>E Group | 00326:Purcha | se            | 9:11 AM    | 🕖 Dan Jump | 🛛 Dan Jump        |                 |
| Calls                   |                              | Action needed for: Please Appro | Workflow ID: 000975                      |                                  |              | - 11          | 7:17 AM    | Dan Jump   | 🗩 Dan Jump        |                 |
| Approvals               |                              | Please approve check request    | Instructions: Please Approv              | ve PO                            |              |               | 2:40:23 PM | 可 Dan Jump | cc Charlie Carson |                 |
| D<br>Theck Req          |                              | Journal Entry Approval          | PO # 00000326<br>Vendor Account: US-116  |                                  |              |               | 2:12:50 PM | 🕖 Dan Jump | 🛛 Dan Jump        |                 |
|                         |                              | Journal Entry Approval          | Last comment:                            |                                  |              |               | ):48:59 AM | 🕖 Dan Jump | Dan Jump          |                 |
|                         |                              | Please approve check request    | Attachments                              |                                  |              |               | 30:30 AM   | 🗩 Dan Jump | cc Charlie Carson |                 |
|                         |                              | Please approve check request    | Purchase order: 00                       | 0000326, BE                      |              |               | 28:21 AM   | Dan Jump   | cc Charlie Carson |                 |
|                         |                              | Please approve check request    | https:/                                  | .dy                              |              | · · ·         | 24:11 AM   | 🗩 Dan Jump | Charlie Carson    |                 |
|                         |                              | Journal Entry Approval          | Comments                                 | a                                |              |               | 44:35 AM   | 🕖 Dan Jump | 😡 Dan Jump        |                 |
|                         |                              | Journal Entry Approval          | Add your comments new                    | -                                |              |               | 59:15 AM   | 🗩 Dan Jump | Dan Jump          |                 |
|                         |                              | Journal Entry Approval          |                                          |                                  |              |               | 10:50 PM   | 🛛 Dan Jump | 🛛 Dan Jump        |                 |
|                         |                              | Journal Entry Approval          | More actions $\checkmark$                | Choose your response             | ✓ Subm       | it            | 52:46 PM   | 🕖 Dan Jump | Dan Jump          |                 |
|                         |                              | Journal Entry Approval          |                                          | Approve                          | ea           | 1/51/2022     | 48:09 PM   | 🗩 Dan Jump | Dan Jump          |                 |
| Apps                    |                              | Journal Entry Approval          |                                          | RequestChange                    | ved          | 1/31/2022     | 35:36 PM   | 😡 Dan Jump | 🛛 Dan Jump        |                 |
| Help                    |                              | Journal Entry Approval          |                                          | Delegate                         | ved          | 1/31/2022     | 31:34 PM   | Dan Jump   | Dan Jump          |                 |
| $\overline{\mathbf{Y}}$ | ② Create or manage templates | Journal Entry Approval          |                                          |                                  | Approved     | 1/31/2022, 2: | 28:48 PM   | 🕖 Dan Jump | 🕖 Dan Jump        | 🔻               |
|                         |                              |                                 |                                          |                                  |              |               |            |            |                   |                 |

# Demonstration

## **Connecting Power Automate** with D365 F&SCM

# Demonstration

# Let's look at some examples

## Sending Welcome Emails Improving the vendor on-boarding process

# Demonstration

## **Sending Welcome Emails**

 SCENARIO – When onboarding a new vendor our organization requires a new vendor request be submitted, there is an internal review and approval process that is followed by the sending of an email to the vendor with a blank W-9 for completion

## **Requesting a vendor with a form**

- Microsoft Form can be used on the Web, via Email, QR codes o in Teams
- With Power Automate a completed form can create a record in D365 Finance

|                                                                          | Vendor Request Form - Saved                                                                         |                                                                                                    |
|--------------------------------------------------------------------------|----------------------------------------------------------------------------------------------------|----------------------------------------------------------------------------------------------------|
| rosoft Form can be used on<br>Web, via Email, QR codes or<br>eams        | Questions     Responses       Vendor Request Form       Please complete form to create a new vendor | •                                                                                                    |
| h Power Automate – a<br>npleted form can create a<br>ord in D365 Finance | 1. Vendor Name Enter your answer 2. Street Address Enter your answer                                | Vendor Request Form<br>Please complete form to create a new vendor<br>                                                                                 |
|                                                                          | 3. City Enter your answer 4. State Enter your answer                                                | Hi, Dan. When you submit this form, the owner will see your name and email address.  1. Vendor Name  Dynamics Summit  2. Street Address  17500 Main SL |
|                                                                          |                                                                                                    | 3. City Huntington Beach  4. State  5. Zip  92647                                                                                                    |

## Setting up the flow

### Create a new flow – "Automated cloud flow"

Build an automated cloud flow

The flow trigger is "When a new response is submitted" from Microsoft Forms

Free yourself from repetitive work just by connecting the apps you already use—automate alerts, reports, and other tasks.

#### Examples:

- Automatically collect and store data in business solutions
- Generate reports via custom queries on your SQL database

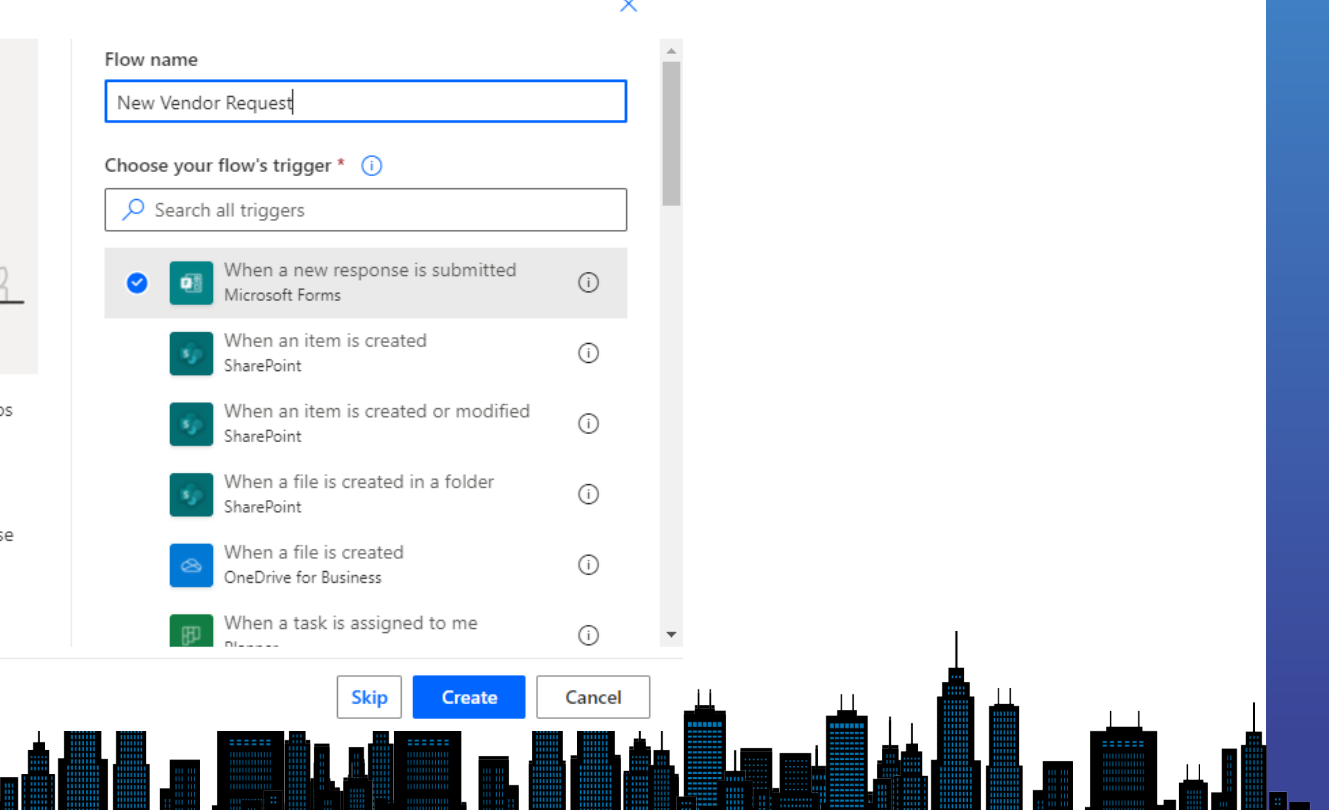

## **Choose the correct form**

- Select the appropriate form
- Add a set to get the response details from the form

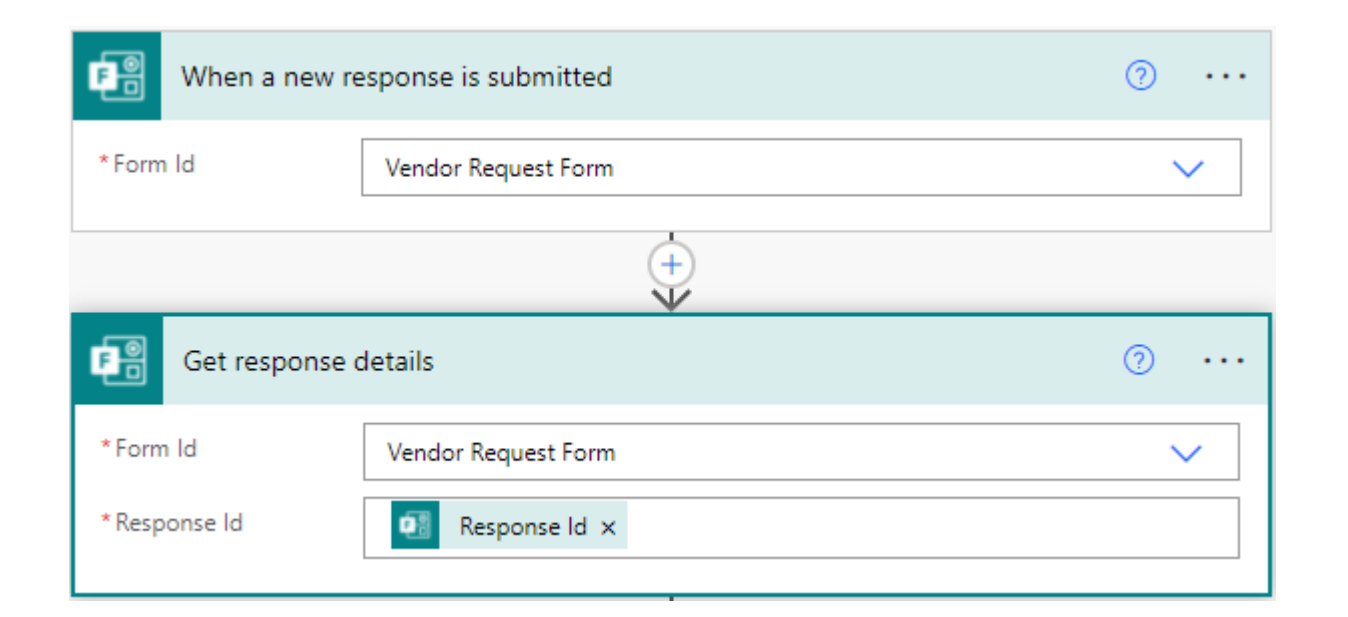

## Setup the approval

| * Approval type       | Approve/Reject - First to respond                       |   |
|-----------------------|---------------------------------------------------------|---|
| *Title                | New Vendor Approval                                     |   |
| * Assigned to         | AP Department × ;                                       |   |
| Details               | Vendor Name: 💇 Vendor name ×                            |   |
|                       | Vendor Address: 🦉 Street Address × , 🥶 City × 🧟 State × |   |
|                       | Zip ×                                                   |   |
|                       | Vendor Email: Phone ×                                   |   |
|                       | Vendor Group: 🔁 Vendor Group ×                          |   |
| ltem link             | Add a link to the item to approve                       |   |
| Item link description | Describe the link to the item                           |   |
| Show advanced options | $\sim$                                                  |   |
|                       |                                                         | 4 |
|                       | <b>_</b>                                                |   |
# **Approved or Rejected**

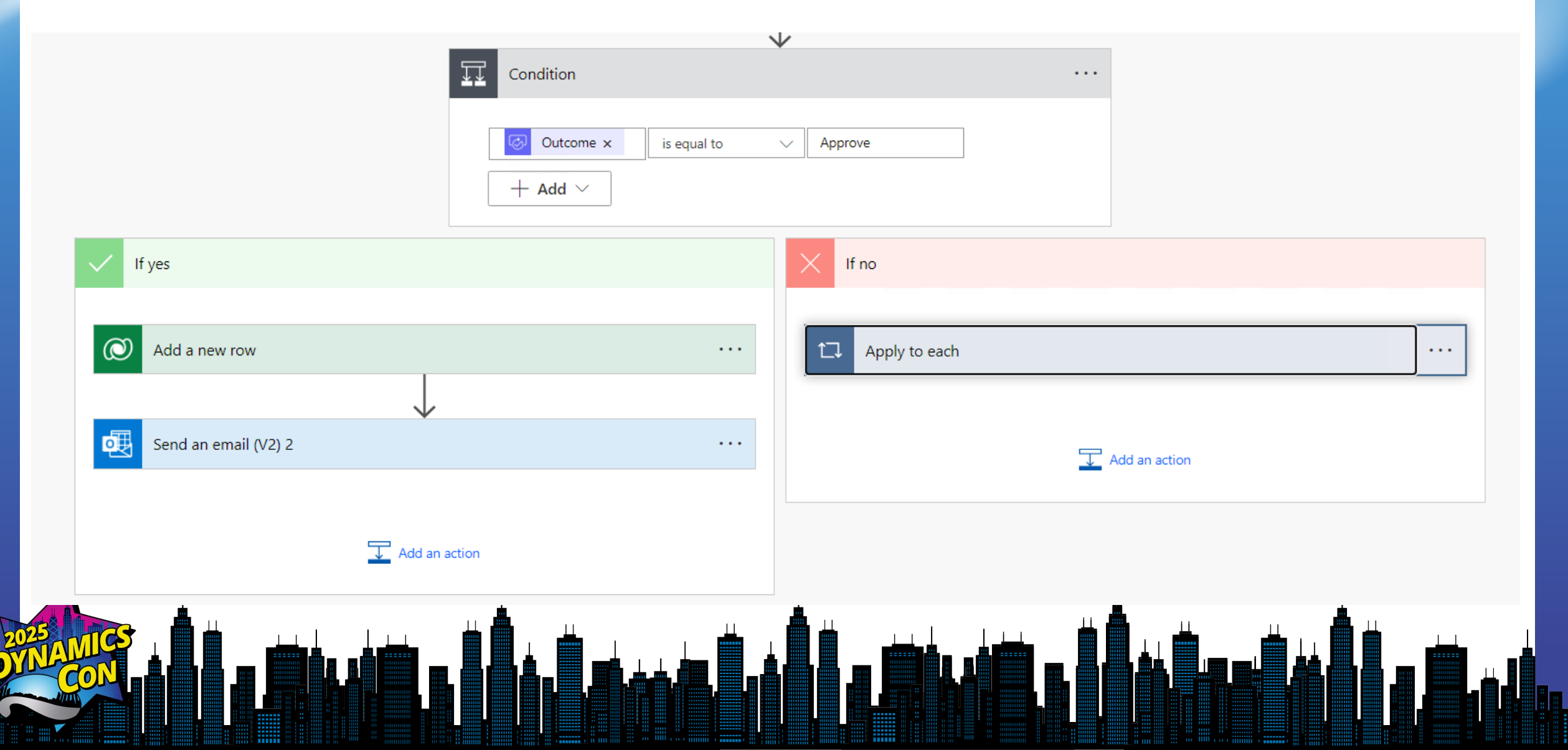

# If approved, notify AP & send W9

#### Add steps to the flow

- Create vendor in D365
- Put vendor on hold
- Post message on Teams to let AP know
- Get W9 metadata from OneDrive for Business
- Get W9 file content from OneDrive for Business
- Send W9 form to the Vendor

| stens to the flow                             | Add a new row                     |  |
|-----------------------------------------------|-----------------------------------|--|
| reate vendor in D365                          |                                   |  |
| it vendor on hold                             | Send an email (V2) 2              |  |
| ost message on Teams to let AP know           |                                   |  |
| et W9 metadata from OneDrive for Business     | Post message in a chat or channel |  |
| et W9 file content from OneDrive for Business |                                   |  |
| and W9 form to the Vendor                     | Create a task                     |  |
|                                               |                                   |  |
|                                               | Get file metadata                 |  |
|                                               |                                   |  |
|                                               | Get file content                  |  |
|                                               |                                   |  |
|                                               | Send an email (V2) 3              |  |
|                                               |                                   |  |
|                                               |                                   |  |
|                                               |                                   |  |

### Get W9 file content

Add an action to get the file content from OneDrive for Business Use the folder to lookup the file name

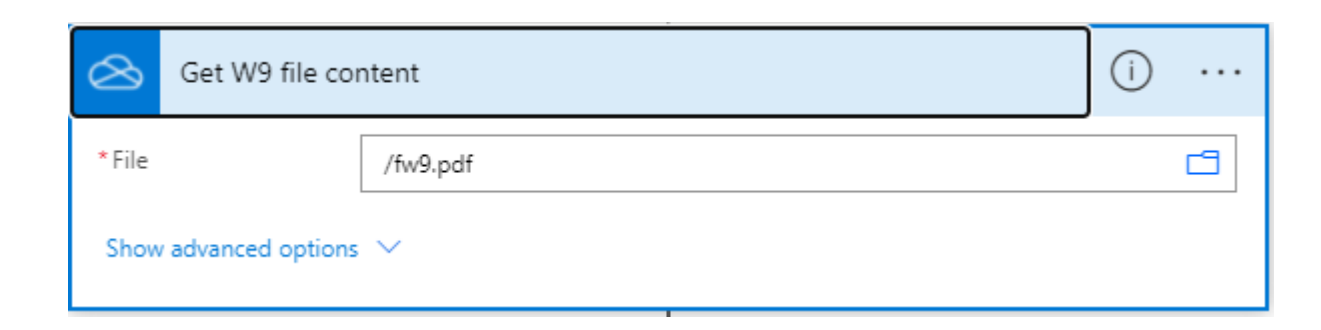

# Send W9 form to Vendor

- Insert an action to send an email to the vendor. This will use the Outlook connector – Send an email (V2).
- Use the fields from the Get New Vendor Record step to populate the email.
- Expand the connector to show advanced functions and add file name from OneDrive and file content from 
   OneDrive

| Send an email         | (V2) ⑦ ···                                                                                                    |
|-----------------------|----------------------------------------------------------------------------------------------------|
| * To                  | Primary email ×                                                                                                    |
| * Subject             | W-9 Request                                                                                                    |
| * Body                | Font ▼ 12 ▼ <b>B</b> <i>I</i> <b>U /</b> 🗄 ⊟ ≡ ⊕ ⊗                                                                                                    |
|                       | Hello and thank you for working with Contoso Entertainment. In order to<br>complete the setup of your vendor record, we will need a completed and<br>signed W9 form. A blank form is attached for your convenience. Please<br>return as soon as possible.<br>Thank you,<br>Accounts Payable Department |
| From (Send as)        | Email address to send mail from (requires "Send as" or "Send on beh                                                                                                    |
| СС                    | Specify email addresses separated by semicolons like someone@con                                                                                                    |
| BCC                   | Specify email addresses separated by semicolons like someone@con                                                                                                    |
| Attachments Name - 1  |                                                                                                    |
| Attachments Content - |                                                                                                    |
| 🔗 Body 🗙              |                                                                                                    |
| + Add new item        |                                                                                                    |
| Sensitivity           | Sensitivity 🗸                                                                                                    |
| Reply To              | The email addresses to use when replying                                                                                                    |
| Importance            | Importance 🗸                                                                                                    |

# Sample Email

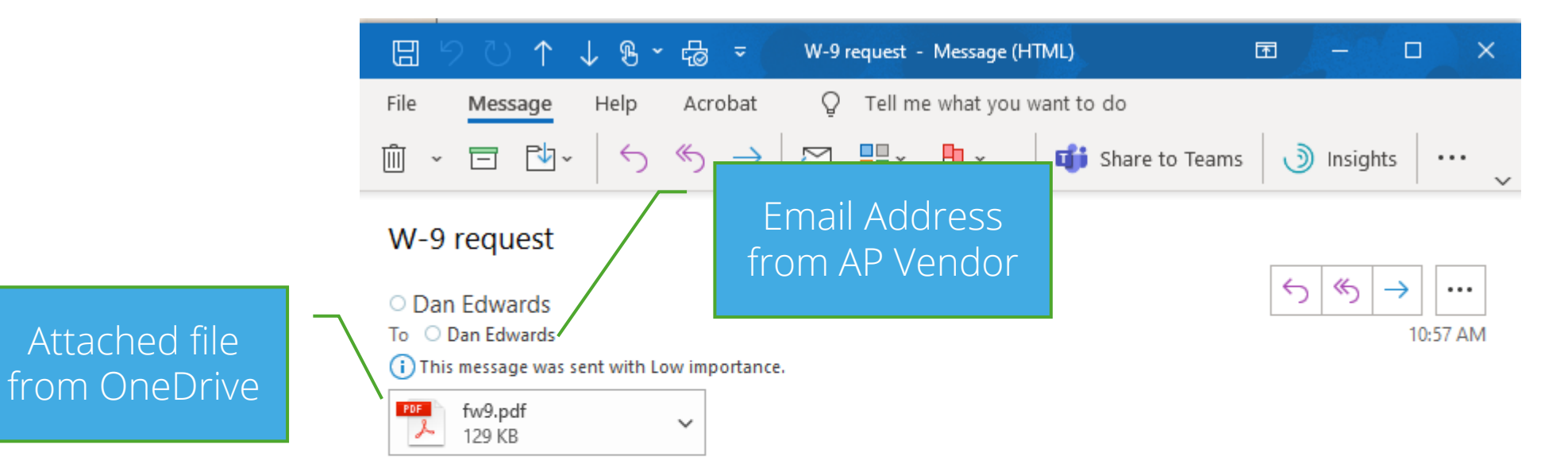

Hello and thank you for working with Contoso Entertainment. In order to complete the setup of your vendor record, we will need a completed and signed W9 form. A blank form is attached for your convenience. Please return as soon as possible.

Thank you, Accounts Payable Department

# Demonstration

# **Publishing Information**

#### Sharing information with the team

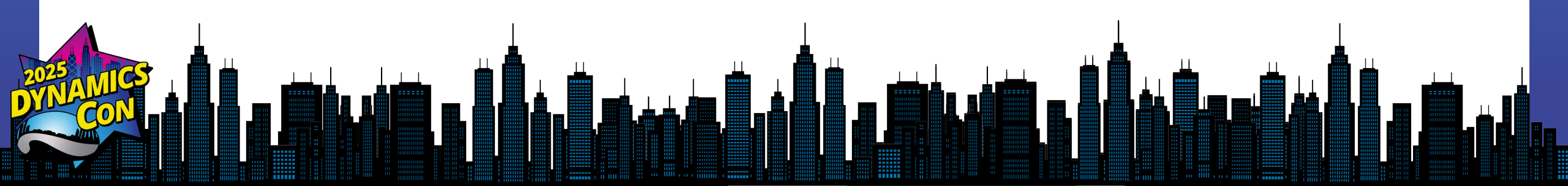

# **Publishing information**

**Scenario** – our credit team routinely reviews our customers' credit limits. They would like to get a list of customers scheduled for review on a weekly basis

### Where the data comes from

| Fina | nce and Operations                             |                                                       | $\mathcal O$ Search for a page    |                                    |                       |                               | USMF 🗘 🐯                              | ?   |
|------|------------------------------------------------|-------------------------------------------------------|-----------------------------------|------------------------------------|-----------------------|-------------------------------|---------------------------------------|-----|
| Ø Ec | dit 🕂 New 🗎 Delete 🛛 Customer                  | Sell Invoice Collect Projects Serv                    | ice Market Commerce Genera        | al Credit management Recurring con | tract billing Options | ; <i>P</i>                    | I 🔎                                   | 0 5 |
| V    | All customers $~ ~$ Standard view $\checkmark$ |                                                       |                                   |                                    |                       |                               | Related information                   | 1   |
| =    | US-001 : Contoso Reta                          | ail San Diego                                         |                                   |                                    |                       |                               | Primary address                       | ~   |
|      | General                                        |                                                       |                                   |                                    |                       | 30   🗸                        | 456 Peach Road                        |     |
|      | Addresses                                      |                                                       |                                   |                                    |                       | ~                             | USA                                   |     |
|      | Contact information                            |                                                       | Г                                 | The next sched                     | duled                 | ~                             | · · · · · · · · · · · · · · · · · · · |     |
|      | Miscellaneous details                          |                                                       |                                   | review is entere                   | ed on                 | 01   Always 🗸                 | Recent activity                       | ~   |
|      | Sales demographics                             |                                                       |                                   | the customer                       | card                  | 3100   20   10     10   USD 🗸 | Relationships                         | ~   |
|      | Credit and collections                         |                                                       |                                   |                                    |                       | Excellent No ^                | Statistics                            | /   |
|      | GENERAL                                        | TOTAL CREDIT LIMIT                                    | CREDIT REVIEW                     | STATUS                             | COLLECTIONS           | S                             | Highest balance                       | 0.  |
|      | Credit rating                                  | Credit limit                                          | Last review date                  | Account status                     | Invoicing and         | delivery on hold              | Average invoice                       | 0   |
|      | Excellent                                      | 150,000.00                                            | 1/31/2018                         | Open                               | No                    |                               | Balance                               | 0   |
|      | Mandatory credit limit                         | Credit limit in customer's currency (US<br>150.000.00 | Next scheduled review date        | Account status reason              | Collections co        | ontact                        | Balance in reporting                  | 0   |
|      | Unlimited and it limit                         |                                                       |                                   | With collection arrange            | D. C. Humite          |                               | Open orders                           | 0   |
|      | No No                                          | 0.00                                                  | Eligible credit limit             | No No                              | Default write-(       | on reason                     | Released not invoiced                 | 0   |
|      | Evolude from credit management                 | Total credit limit                                    | 0.00                              | Title held                         | Evolude intere        | est charges                   | Delivered not invoiced                | 0   |
|      | No                                             | 150,000.00                                            | Eligible credit limit currency    | No                                 | No                    | in the ges                    |                                       |     |
|      | Credit management group                        | Credit limit expiration date                          | USD                               | RISK                               | Evolude collect       | tion fees                     | Refresh                               |     |
|      | create management group                        | 12/31/2023                                            | Eligible credit limit change date | Year business established          | No                    |                               | Con literatoriation                   |     |
|      |                                                | Credit limit change date                              |                                   | 1/1/2009                           |                       |                               | Credit statistics                     |     |
|      |                                                | 4/13/2022                                             |                                   | Customer since                     |                       |                               | Highest balance date                  |     |
|      |                                                | Customer credit group                                 |                                   | 1/1/2010                           |                       |                               | DSO (12 Months)                       |     |
|      |                                                | Contoso                                               |                                   | NOTES                              |                       |                               | DSO (6 Months)                        |     |
|      |                                                |                                                       |                                   | Note                               |                       |                               | Average payment days                  |     |
|      |                                                |                                                       |                                   |                                    |                       |                               | Average payment days                  |     |

### **Use Power Automate to share data**

 $\widehat{O}$ 

Recurrence

We will use a scheduled flow to run every Monday

Key info for query syntax

Eq is equals Gt is greater than Lt is less than

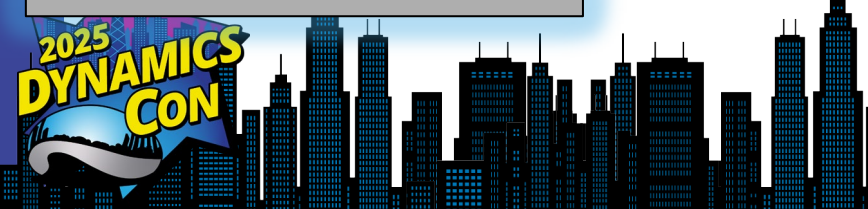

| ····<br>·                     |
|-------------------------------|
| <ul><li>✓</li><li>✓</li></ul> |
| ~                             |
|                               |
|                               |
|                               |
|                               |
|                               |
|                               |
|                               |
| $\checkmark$                  |
|                               |
|                               |
|                               |

(i) ...

To get the data from D365 use the F&O connecter with CustomersV3 entity

Filter the customers based on the Next Scheduled Review Date

### **Use Power Automate to share data**

|               |                                            |                        | /                  |                      |    |
|---------------|--------------------------------------------|------------------------|--------------------|----------------------|----|
|               | {x                                         | C Initialize variable  | ····               |                      |    |
|               | * N                                        | Record Count           |                    |                      |    |
|               | *т                                         | ype Integer            | × _                |                      |    |
|               | Val                                        | $f_x$ length() ×       |                    |                      |    |
|               |                                            |                        | /                  | Use a variable to ge | et |
|               | 1                                          | Condition              |                    | the record count ar  | nd |
|               |                                            |                        |                    | test that records    |    |
|               |                                            | (x)         Record C x | 0                  | otherwise cancel     |    |
|               |                                            | $+$ Add $\vee$         |                    |                      |    |
| Prepare the   |                                            |                        |                    |                      |    |
| ata for Teams | V If )es                                   |                        | If no              |                      |    |
|               |                                            |                        |                    |                      |    |
|               | <ul><li>{▽} Map fields for table</li></ul> | ····                   | Terminate          | ····                 |    |
|               |                                            |                        | * Status Cancelled | ✓                    |    |
|               | {▽} Create HTML table                      | ····                   |                    |                      |    |
|               |                                            |                        |                    | dd an action         |    |
| Post data to  | { <i>P</i> } Clean up date field           | ····                   |                    |                      |    |
| Teams         |                                            |                        |                    |                      | Ţ  |
|               | Post message in a chat or channel 2        | ····                   |                    |                      |    |
|               |                                            |                        |                    |                      |    |
|               | ↓ Add an action                            |                        |                    |                      |    |
|               |                                            |                        |                    |                      |    |

## Info displayed in Teams

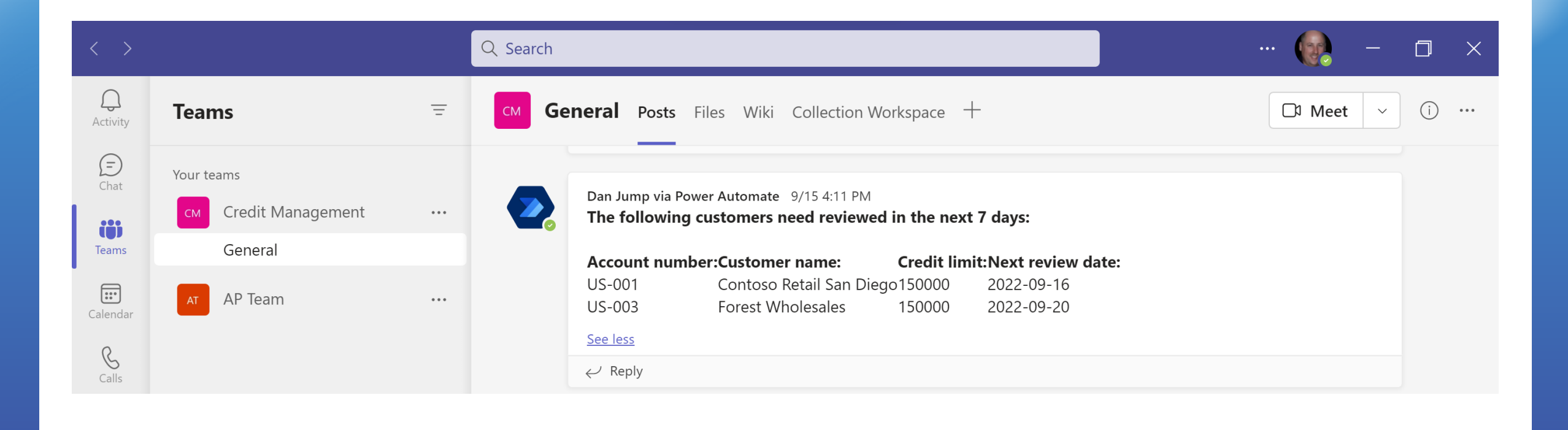

# Demonstration

# Loading Data

#### **Because everyone loves Excel**

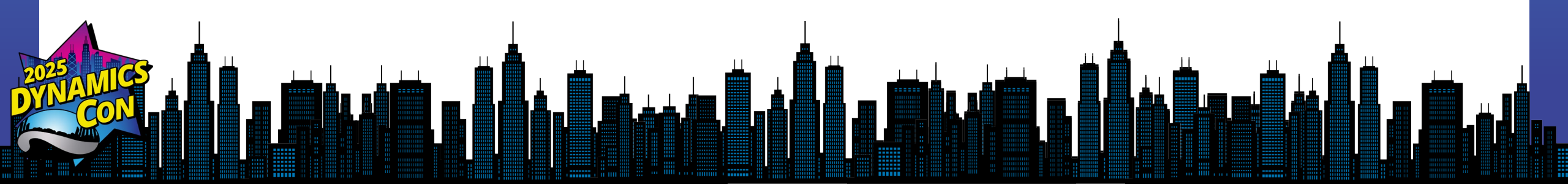

# Loading data

**Scenario** – several users would like to use Excel to create Journal Entries and our organization would like these Excel workbooks reviewed prior to loading anything into D365, and they would like to archive the workbooks.

### **Process flow**

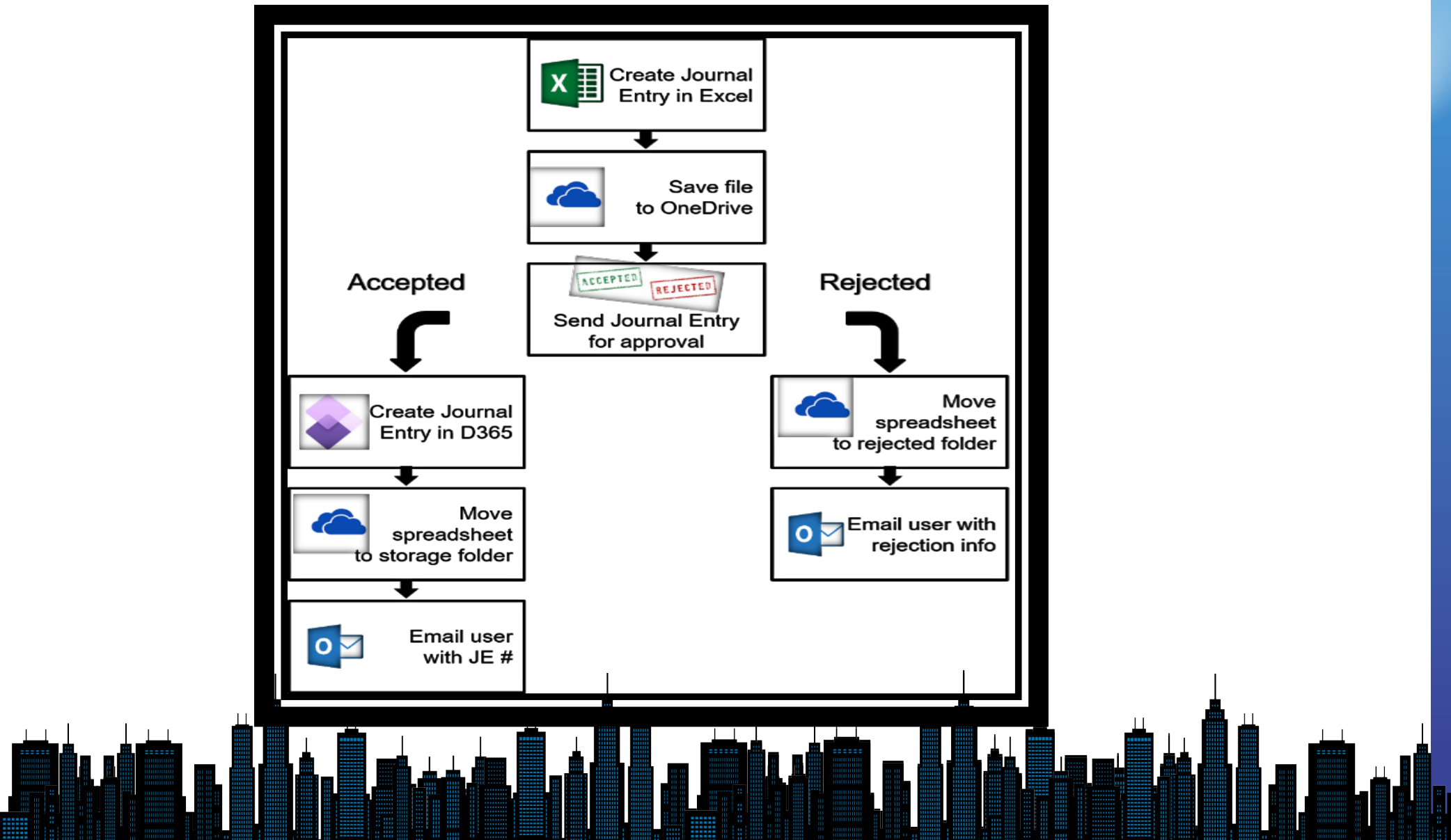

### **Create Excel Template**

Create a template in Excel. The key is to make sure the lines are formatted as an **Excel Table**.

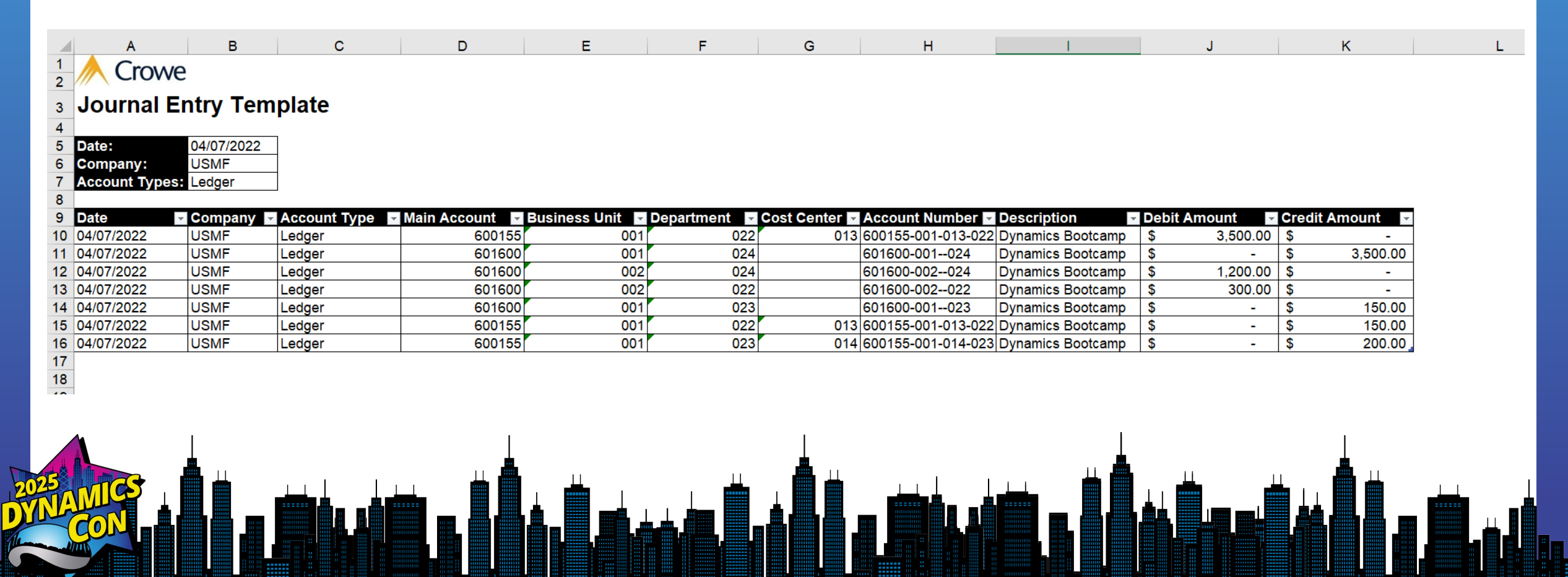

### **Create a place to store the file**

Create a folder for the Journal Entries as well as subfolders for the imported & rejected files.

| 🗅 My files                                                  |                            |                 |                    |                  |         |
|-------------------------------------------------------------|----------------------------|-----------------|--------------------|------------------|---------|
| Recent A Shared                                             | My files > Journal Entries |                 |                    |                  |         |
| ন্ত Recycle bin                                             | $\square$ Name $\vee$      | Modified $\vee$ | Modified By $\vee$ | File size $\vee$ | Sharing |
| Shared libraries                                            | Imported                   | March 25        | Dan Edwards        | 9 items          | Private |
| <ul><li>Pre-SalesContoso-1</li><li>D365 Demo Site</li></ul> | Rejected                   | March 25        | Dan Edwards        | 0 items          | Private |
| DE Sales                                                    |                            |                 |                    |                  |         |
|                                                             | Ţ                          | Ţ               |                    | T                | Ţ       |
|                                                             |                            |                 |                    |                  |         |

# **Setup flow in Power Automate**

#### Create an automated cloud flow – the trigger is "When a file is created" OneDrive for Business

|                                                                                                    | Flow name                                                  |           |   |
|----------------------------------------------------------------------------------------------------|------------------------------------------------------------|-----------|---|
| ÷                                                                                                    | Import Journal Entry                                       |           |   |
|                                                                                                    | Choose your flow's trigger *  (i)                          |           |   |
|                                                                                                    | ✓ OneDr                                                    | $\times$  |   |
|                                                                                                    | When a file is created (propertie<br>OneDrive              | s on (i)  |   |
|                                                                                                    | When a file is created OneDrive for Business               | (i)       |   |
| Free yourself from repetitive work just by connecting the apps<br>you already use—automate alerts, reports, and other tasks. | When a file is created<br>OneDrive                         | (i)       |   |
| Examples:<br>• Automatically collect and store data in business solutions                                                    | When a file is created (propertie<br>OneDrive for Business | s on (i)  |   |
| <ul> <li>Generate reports via custom queries on your SQL database</li> </ul>                                                 | When a file is modified (propert<br>OneDrive               | .es o (j) |   |
|                                                                                                    | When a file is modified (propert                           | es o (j   | • |
|                                                                                                    | Skip Create                                                | Cancel    |   |

# **Gather Excel spreadsheet information**

Select the folder for Power Automate to monitor

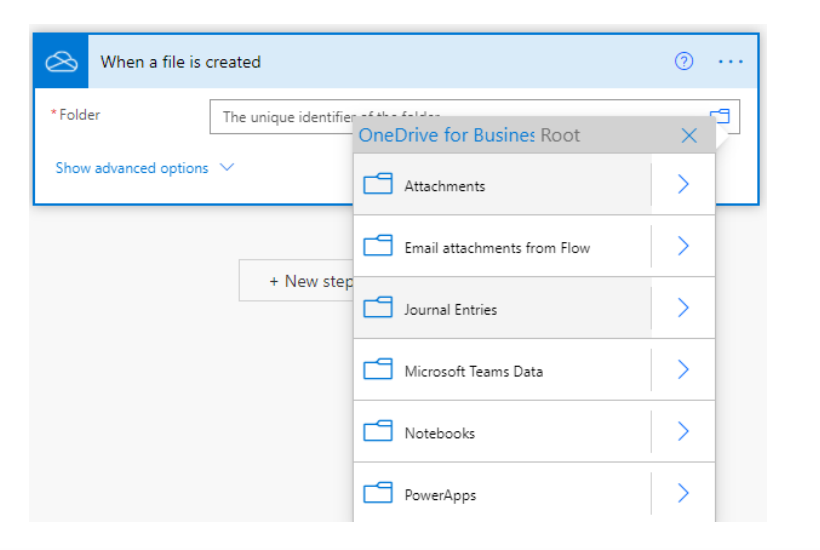

Select the folder that was created in OneDrive in the step above. When a file is created or saved into this folder, it will trigger the Flow to being the process.

### Get file metadata

Get the file information on the files that has been saved in OneDrive

| *File 😂 File identifier 🗙 | E                                                               |
|---------------------------|-----------------------------------------------------------------|
|                           | Add dynamic content  Dynamic content Expression                 |
|                           | Search dynamic content                                          |
| + New step Save           | When a file is created                                          |
|                           | File identifier<br>The unique identifier of the file or folder. |
|                           | File name<br>The name of the file or folder.                    |
|                           | File path<br>The path of the file or folder.                    |
|                           | File entity tag<br>The etag of the file or folder.              |
|                           | File content type<br>The content type of the file or folder.    |
|                           | File content<br>The content of the file.                        |
|                           |                                                                 |
|                           |                                                                 |

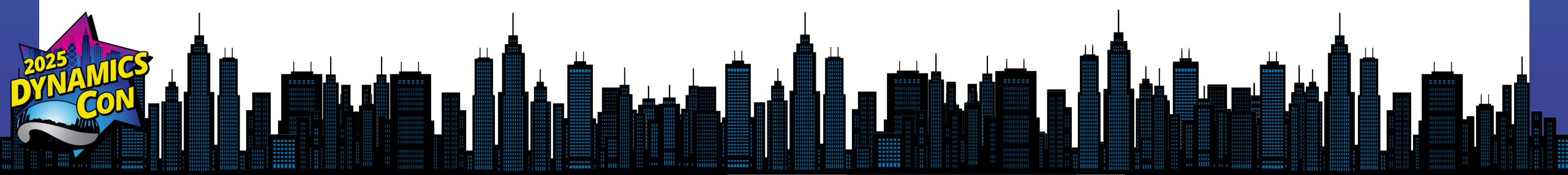

## **Create share link**

The approver might want to review the spreadsheet prior to approval, so it is necessary to make sure that the approver has access to the file. This is achieved by creating a share link to the file. To create the share link and an additional step with the Action of Create share link from the OneDrive for Business connector.

The step will require the File identifier from the When a file is created step and the link type of Edit and link scope of Organization (so anyone in the organization with the link will be able to edit the file).

| 송 Create shar | re link             | ···· (9)            |                                                                          |
|---------------|---------------------|---------------------|--------------------------------------------------------------------------|
| *File         | S File identifier x | 8                   |                                                                          |
| * Link type   | Edit                | Add dynamic content | Dynamic content Expression                                               |
| Link scope    | Organization        | ~                   | Search dynamic content                                                   |
|               |                     |                     | Size The file or folder size in bytes.                                   |
|               | + New step Save     |                     | S folder?<br>A boolean value (true, false) to indicate whether or not th |
|               |                     |                     | When a file is created                                                   |
|               |                     |                     | File identifier<br>The unique identifier of the file or folder.          |
|               |                     |                     | File name<br>The name of the file or folder.                             |
|               |                     |                     | File path The path of the file or folder.                                |
|               |                     |                     | Bile entity tag<br>The etag of the file or folder.                       |
|               |                     |                     | File content type<br>The content type of the file or folder.             |
|               |                     |                     | File content The content of the file.                                    |

# Adding an approval process

At times, the requirements ask for an approval process on the file before it is loaded into Dynamics 365 Finance. This process is optional, but it will add another level of control on the file before it is imported into Dynamics 365 Finance. Power Automate offers a few different options for Approvals. This example will use the Start and wait for an approval with Approve/Reject – First to respond.

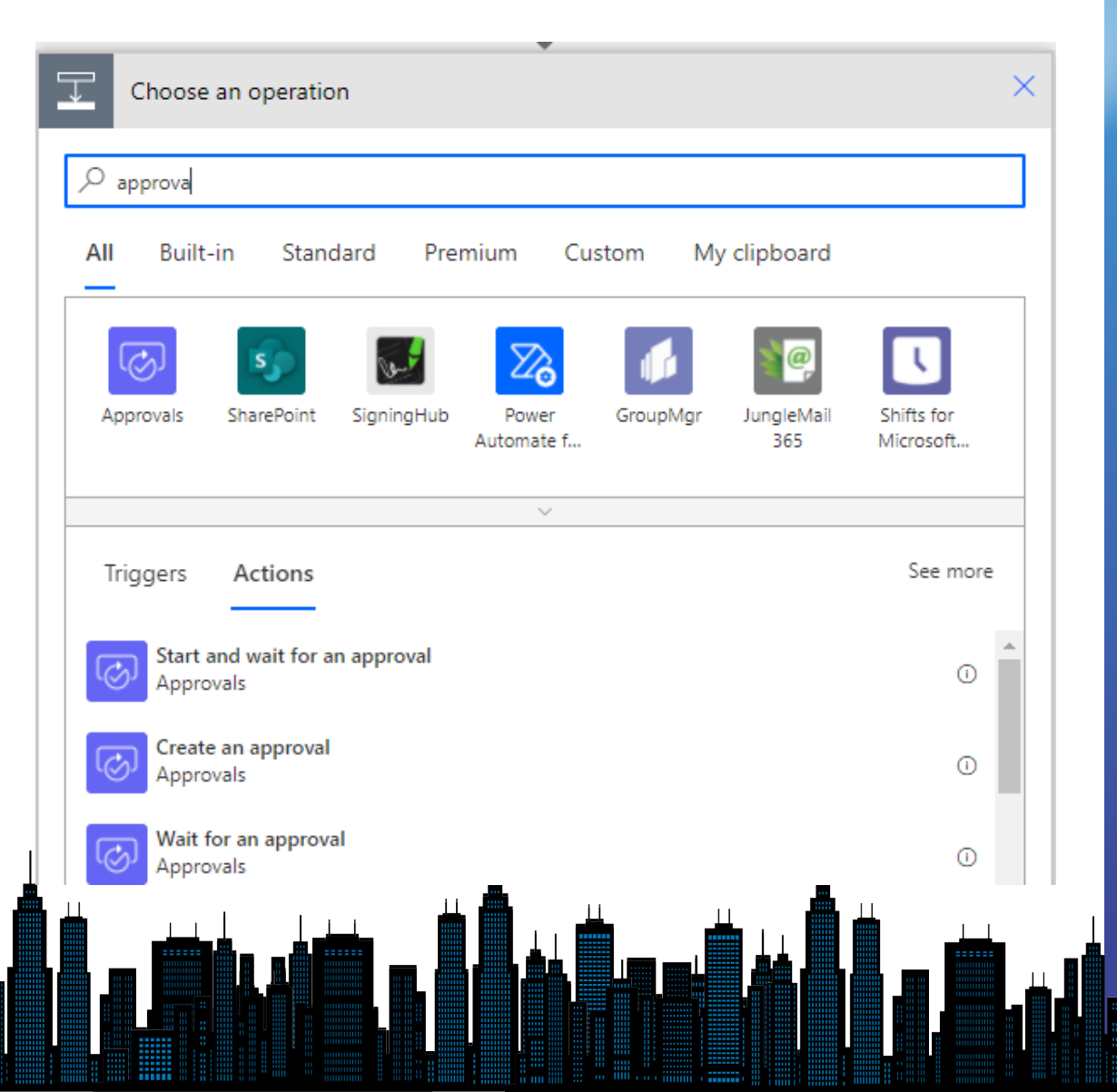

# Enter details for the approval

With the approval step, it is necessary to give a title as well as identify the approver. This example will hard code the approver to one person. With Power Automate, it would be possible to use the Office 365 connector to get the manager for the user that created the Excel spreadsheet, assuming the user profiles are completed properly.

In the details section, a message can be included with directions. This can include fields like the user that modified the spreadsheet. Since a file share was created above, the Web URL can be added at the item link along with the item link description.

|                       | · · · · · · · · · · · · · · · · · · ·                                                                                                    |
|-----------------------|----------------------------------------------------------------------------------------------------|
| Start and wait        | for an approval 🧿 😶                                                                                                    |
| * Approval type       | Approve/Reject - First to respond                                                                                                    |
| *Title                | Journal Entry Approval                                                                                                    |
| * Assigned to         | Dan.Edwards@croweperfmandd.onmicrosoft.com;                                                                                                    |
| Details               | The following journal entry spreadsheet has been submitted by          Last modified by ×       and is ready for upload to Dynamics 365. Please         review and approve. |
| Item link             | 🔗 Web URL 🗙                                                                                                    |
| Item link description | Sile name ×                                                                                                    |
| Channel and and and   |                                                                                                    |

# Set a condition for the response

Now that the approval is created, the flow needs to take two different paths depending on whether the transactions are approved or rejected. This is done by creating a condition step. This is simply if approved go to branch one, or if rejected go to branch two.

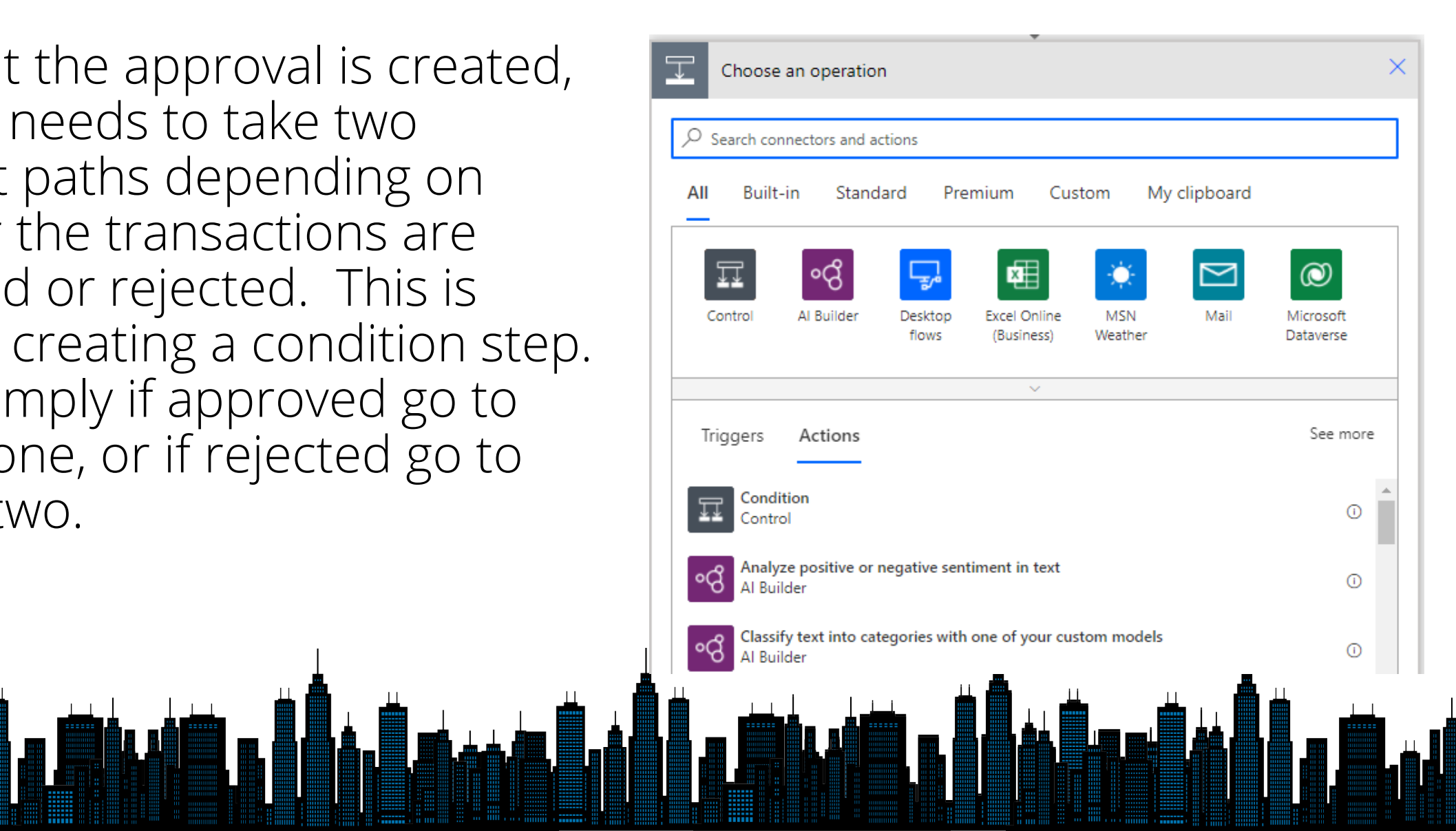

# Adding a condition

Adding the condition will create two branches automatically. If yes and If no. In this example, the condition will test if the result is equal to Approve, so the Yes side will import into Dynamics 365, and the No side will move the file to the Rejected folder.

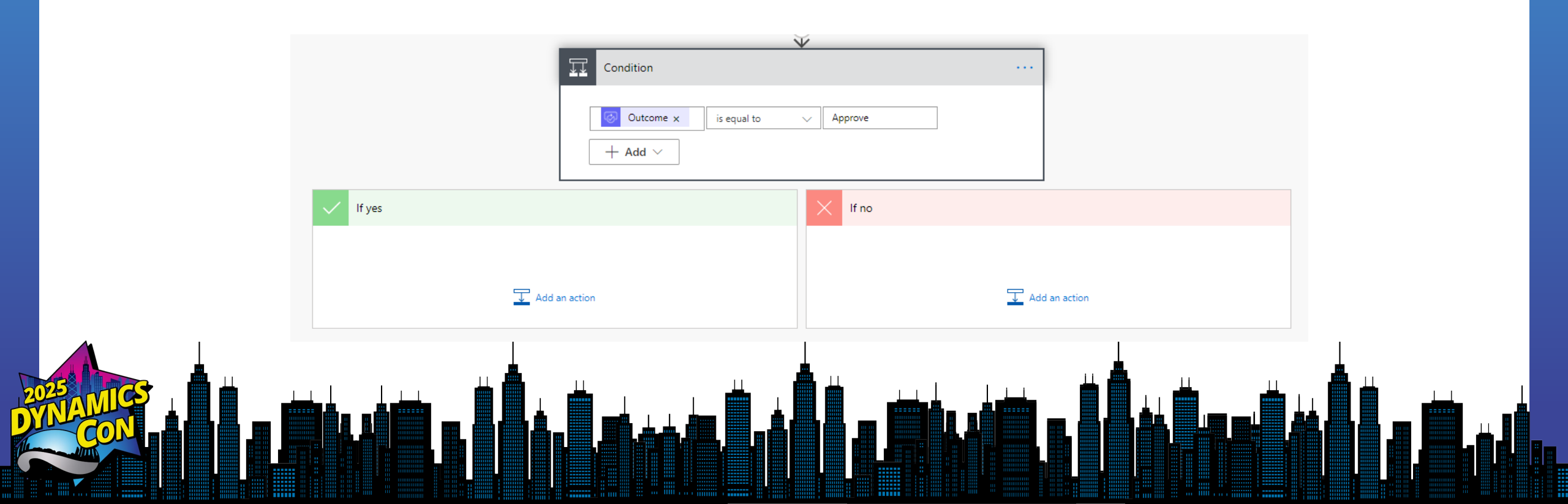

# If approved

This branch will read the spreadsheet, import the Journal Header and Journal Lines, send an email to the originator and move the file to the approved folder.

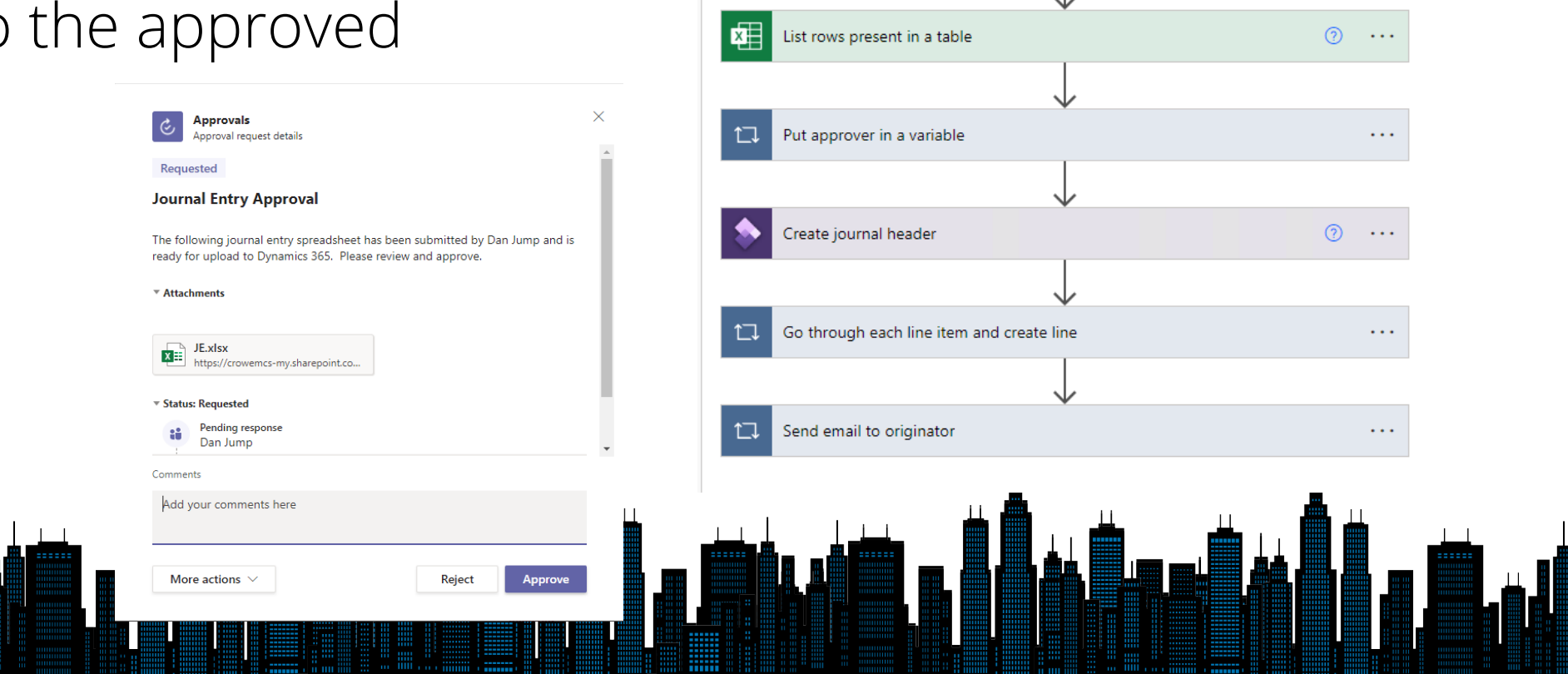

If ves

Move spreadsheet to approved folder

Make shareable link for approved file

···· (?)

? ...

# Create a copy of the imported file

Since the file is imported, it should be copied to the imported folder in OneDrive using the Create Imported File action from OneDrive for Business

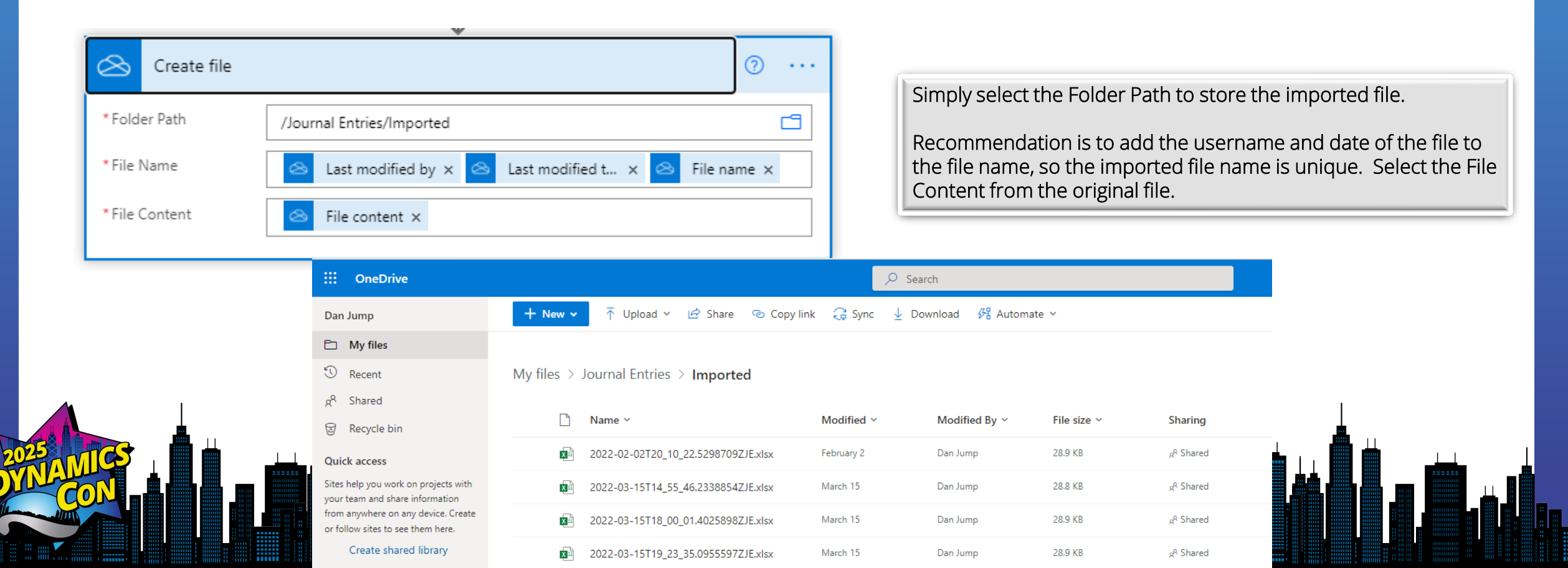

# **Create link to imported file**

Like creating the share link for the original file, it is necessary to create a share link for the imported file so the original user can view the file if desired.

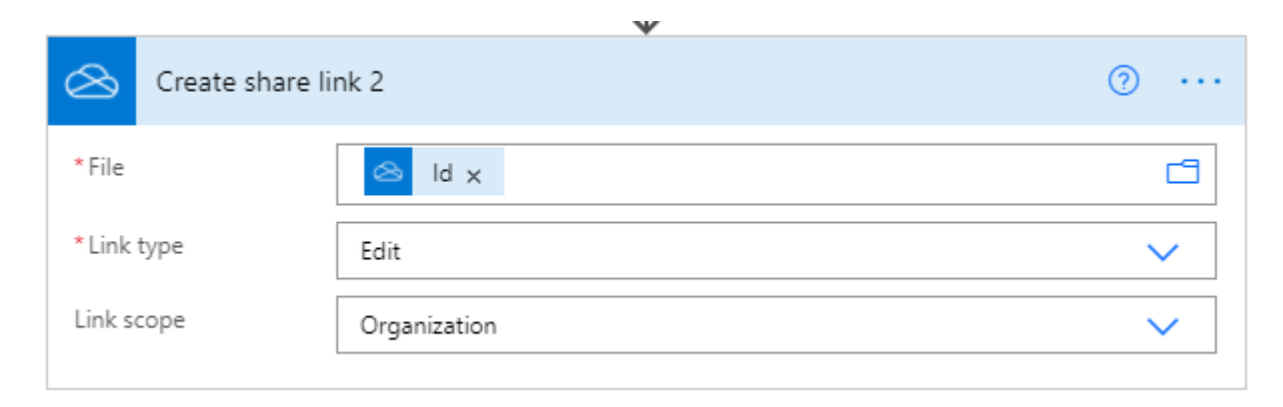

The Id is from the Create file step prior

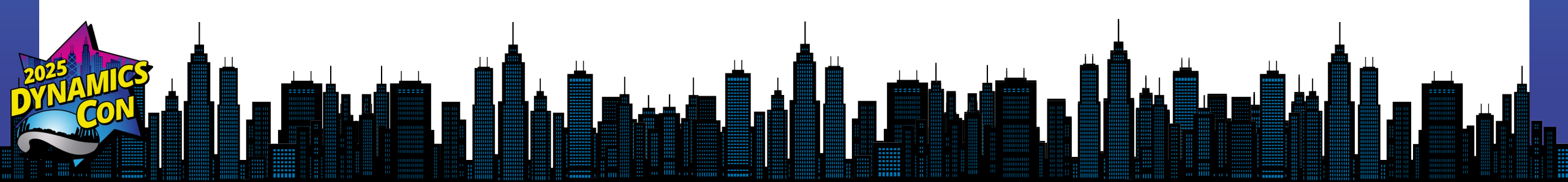

### **Read the Excel Table**

Prior to importing the journal entry, Power Automate needs to get the rows from the Excel table. This is done by using the Action -List rows present in a table from the Excel connector.

| List rows prese       | ent in a table        | ····   |
|-----------------------|-----------------------|--------|
| * Location            | OneDrive for Business | $\sim$ |
| * Document Library    | OneDrive              | $\sim$ |
| * File                | 😂 File identifier 🗙   | E      |
| * Table               | Journal               | ×      |
| Show advanced options | ; ~                   |        |

The connector will require the location and document library of the Excel file. In this case, the file is stored in OneDrive for Business, so the Location is OneDrive for Business and the Document Library is OneDrive. The file name is the File identifier that comes from the initial step of the flow, and since the template has a predefined table with the name of Journal, it will be entered as a custom value for the table name.

### **Store the approver name**

Since Power Automate can allow for multiple approvers, it is necessary to use a variable to store our final approver, so it can be written back to D365.

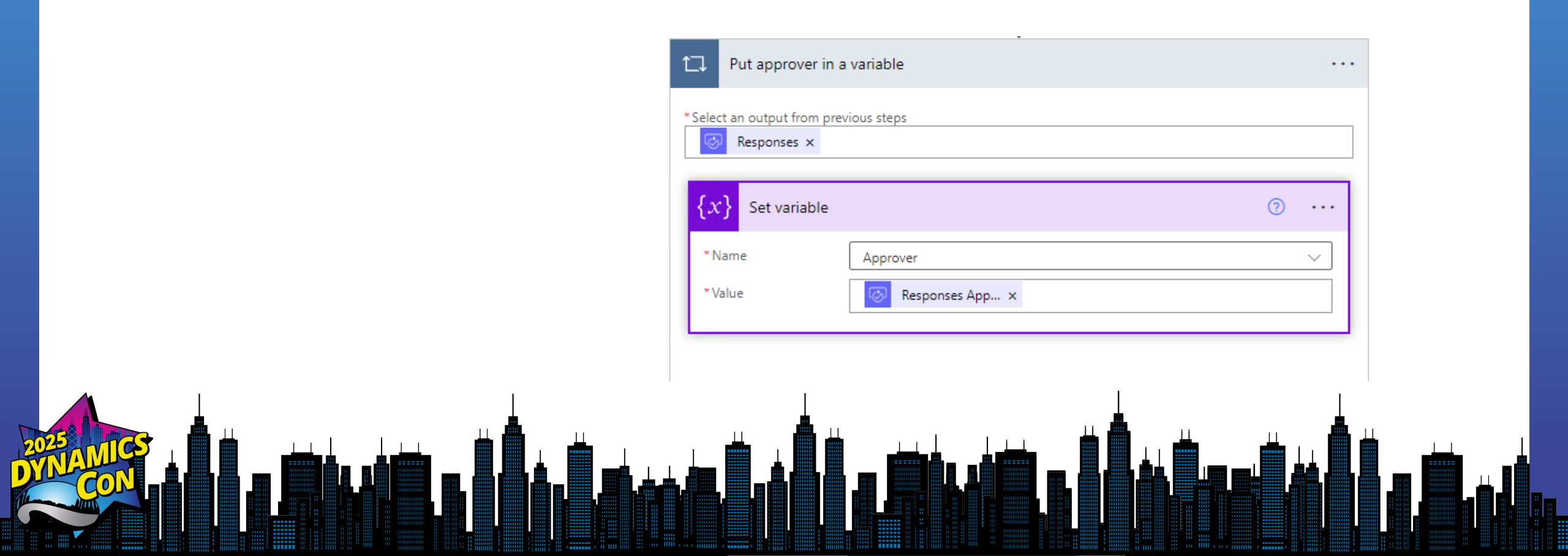

### **Create header record in D365**

The first step for creating the Journal Entry in Dynamics 365 Finance is to create the Journal Entry header record. This will be done with the Create Record action from the Fin & Ops Apps connector.

- The Create Record will need the Dynamics 365 instance name and the entity to create the Journal Header is LedgerJournalHeaders.
- If the Journal Name and Company are in the Excel template they can be selected from the fields, otherwise they can be entered directly in the connector.

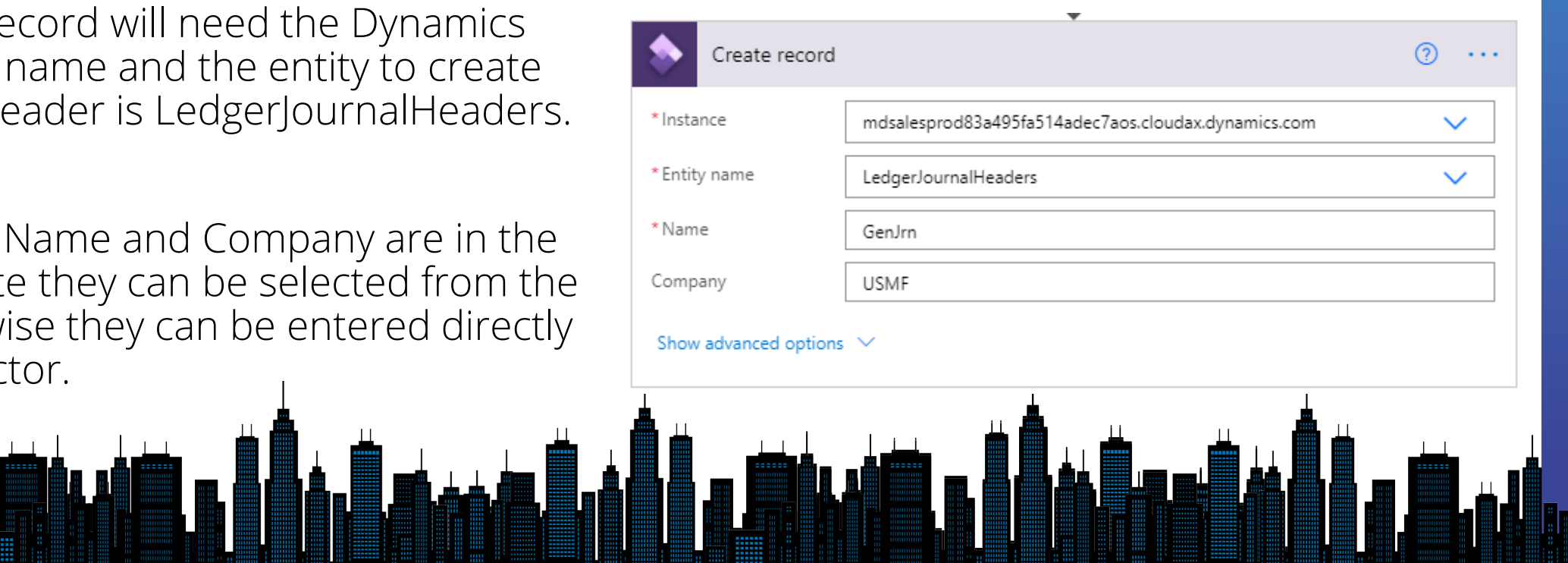

Prior to importing the amounts into Dynamics 365 Finance, it is mandatory to convert the amount into acceptable decimal values. This will need to be done for both the Debit and Credit. This will be done using Data Operations in Power Automate. For each value it is a two-step process. Step one is selecting the value and step two is converting it to float. This also needs to be done for each row in the table. So, it is necessary to add a loop to the process. This is the Apply to each control.

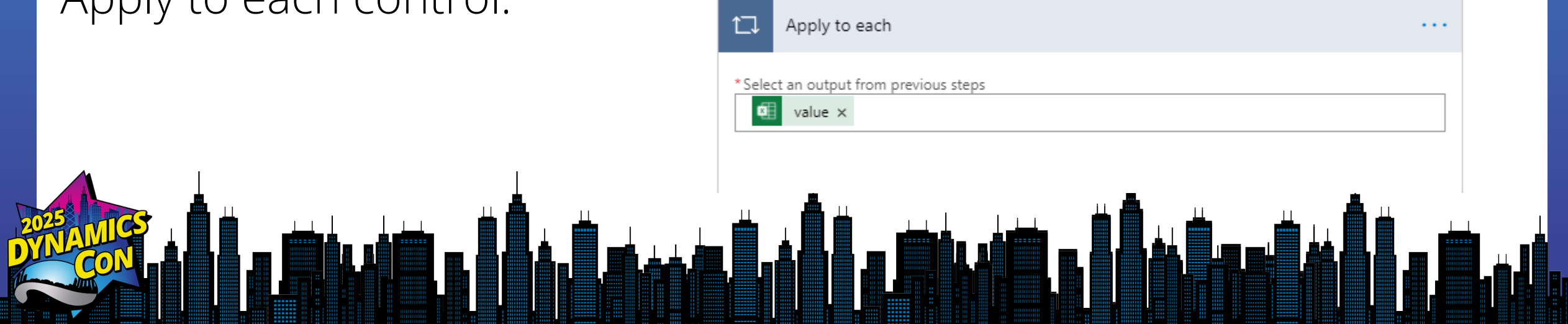

Now that the loop is in place, it is necessary to convert the Debit Amount and Credit Amount to floating decimal place. The first step is to identify the field from the spreadsheet. This is done with the Compose data operation.

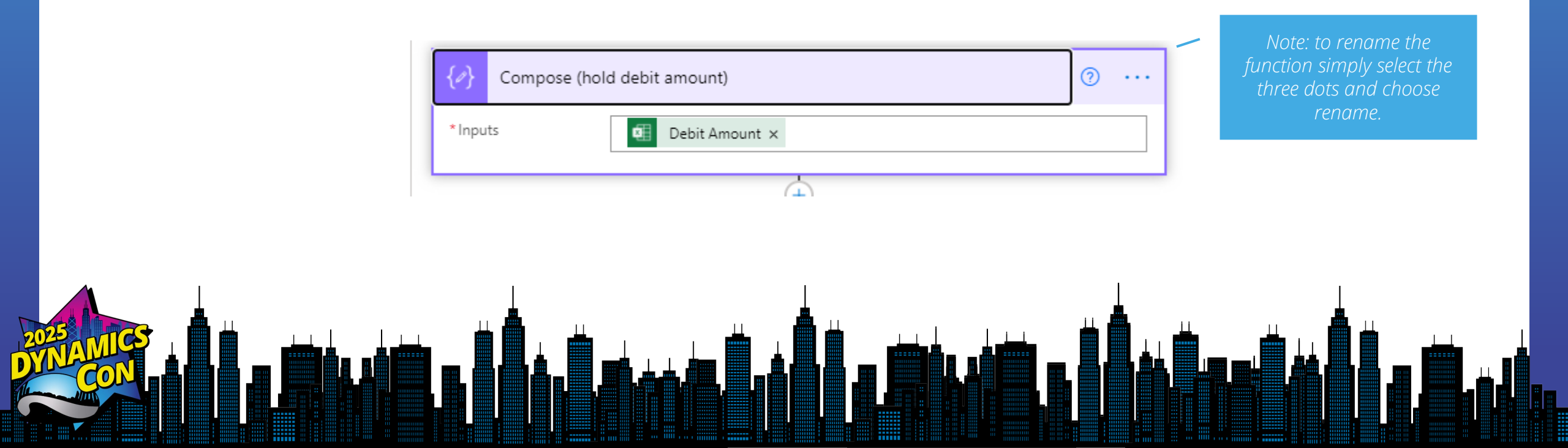

Then with a second compose function, enter an expression to convert to floating decimal.

| * Inputs | $f_x$ float() ×                         |                                               |                        |
|----------|-----------------------------------------|-----------------------------------------------|------------------------|
|          |                                         | Add dynamic content + Dynamic content Express | ion                    |
|          |                                         | $f_x$ float(outputs('Com                      | pose_(hold_debit_amour |
|          | Add an action                           | Update                                        |                        |
|          |                                         | String functions                              | See more               |
| 1        | <b>Formula:</b> <i>float(outputs('e</i> | Compose_(hold_debit_amount)'))                | 1                      |
|          |                                         |                                               |                        |

#### Repeat the steps for the Credit Amount

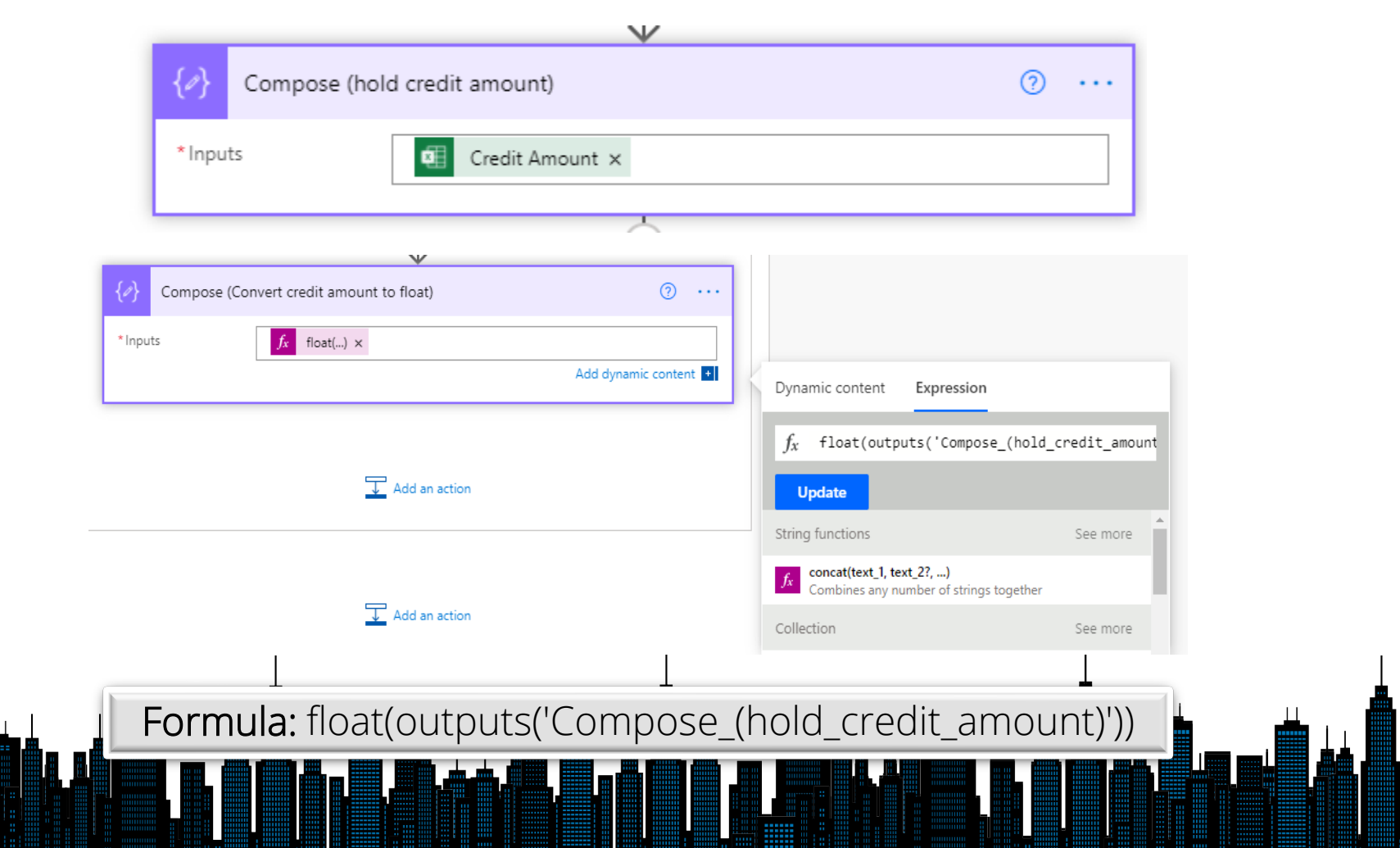
#### **Create line records in D365**

Now that the header record is created and the amounts are set to floating decimal, Power Automate can load the line records from the Excel table into the Journal Lines. This will also use the Create Record action from the Fin & Ops Apps connector. The only difference is it will use the LedgerJournalLines entity.

- Select the Journal batch number and Company from the previous Create record step. Currency might come from the Excel spreadsheet, or it can simply be hard coded.
- Make sure to select Show advanced options, in order to map the Description, Date, Debit, Account and Credit. There might be other fields from the spreadsheet to map, but these are the key fields to create a valid journal entry.

|                        | $\mathbf{\Psi}$                                     |              |
|------------------------|-----------------------------------------------------|--------------|
| Create record          | 2                                                   | ····         |
| *Instance              | mdsalesprod83a495fa514adec7aos.cloudax.dynamics.com | $\checkmark$ |
| *Entity name           | LedgerJournalLines                                  | $\sim$       |
| * Journal batch number | Journal batch n ×                                   |              |
| *Currency              | USD                                                 |              |
| Company                | Company ×                                           |              |
|                        | Add dynam                                           | ic content + |
| Show advanced options  | $\sim$                                              |              |

#### Data is loaded in D365

| Sta                                  | indard view $\sim$                                                                    |                                         |                                                                                                    |                                                  |                                                                       |                                          |                       |          |          |                |                     |                |   |
|--------------------------------------|---------------------------------------------------------------------------------------|-----------------------------------------|----------------------------------------------------------------------------------------------------|--------------------------------------------------|-----------------------------------------------------------------------|------------------------------------------|-----------------------|----------|----------|----------------|---------------------|----------------|---|
| Displa                               | ay journal lines                                                                      |                                         |                                                                                                    |                                                  |                                                                       |                                          |                       |          |          |                |                     |                |   |
| All                                  | Concert Invite Drug                                                                   | Devenue for                             | Cived events                                                                                                    | Descritteres                                     | 1 Contraction                                                         |                                          |                       |          |          |                |                     |                |   |
|                                      | General Invoice Payr                                                                  | ient Paymentiet                         | FIXEU assets                                                                                                    | Kelmittance                                      | history                                                               |                                          |                       |          |          |                |                     |                |   |
| + N                                  | lew 🗎 Delete Voucher                                                                  | Financial dimensio                      | ns ∽ Sales tax                                                                                                    | Functions $\checkmark$                           | Deferrals                                                             |                                          |                       |          |          |                |                     |                |   |
| 0                                    | C Date                                                                                | Voucher                                 | Deferred C                                                                                                    | Company                                          | Account type                                                          | Account                                  | Description           | Debit    | Credit   | Offset company | Offset account type | Offset account |   |
| $\circ$                              | 4/7/2022                                                                              | 📾 GNJL003044                            | U                                                                                                    | JSMF 🗸 🗸                                         | Ledger $\checkmark$                                                   | 600155-001-022-0 🗸                       | Dynamics Bootca 🗸     | 3,500.00 |          | USMF 🗸 🗸       | Ledger              | ~              |   |
|                                      | 4/7/2022                                                                              | GNJL003044                              | l                                                                                                    | JSMF                                             | Ledger                                                                | 601600-001-024                           | Dynamics Bootcamp     |          | 3,500.00 | USMF           | Ledger              |                |   |
|                                      | 4/7/2022                                                                              | GNJL003045                              | l                                                                                                    | JSMF                                             | Ledger                                                                | 601600-002-024                           | Dynamics Bootcamp     | 1,200.00 |          | USMF           | Ledger              |                |   |
|                                      | 4/7/2022                                                                              | GNJL003045                              | l                                                                                                    | JSMF                                             | Ledger                                                                | 601600-002-022                           | Dynamics Bootcamp     | 300.00   |          | USMF           | Ledger              |                |   |
|                                      | 4/7/2022                                                                              | GNJL003045                              | l                                                                                                    | JSMF                                             | Ledger                                                                | 601600-001-023                           | Dynamics Bootcamp     |          | 150.00   | USMF           | Ledger              |                |   |
|                                      | 4/7/2022                                                                              | GNJL003045                              | l                                                                                                    | JSMF                                             | Ledger                                                                | 600155-001-022-013-                      | Dynamics Bootcamp     |          | 150.00   | USMF           | Ledger              |                |   |
|                                      | 4/7/2022                                                                              | GNJL003045                              | l                                                                                                    | JSIME                                            | Leager                                                                | 600155-001-023-014-                      | Dynamics Bootcamp     |          | 200.00   | USMF           | Ledger              |                |   |
|                                      |                                                                                       |                                         |                                                                                                    |                                                  |                                                                       |                                          |                       |          |          |                |                     |                |   |
| Accou                                | int name Offset<br>kcard Fees                                                         | account name                            | Calculated sales ta                                                                                                    | x amount Actu                                    | al sales tax amount                                                   |                                          |                       |          |          |                |                     |                |   |
| Accou<br>Ban<br>CURF                 | Int name Offset<br>kcard Fees                                                         | account name                            | Calculated sales ta Calculated sales ta Calcul | x amount Actu                                    | al sales tax amount<br>0.00                                           |                                          |                       |          |          |                |                     |                |   |
| Accou<br>Banl<br>CURF                | Int name Offset<br>kcard Fees<br>RENCY<br>DEBIT CRI<br>CHER 3,500.00                  | DIT BALA                                | Calculated sales ta<br>0.00<br>REPC<br>NCE DEB<br>0.00                                                                                                    | x amount Actu                                    | al sales tax amount<br>0.00<br>ICY<br>CREDIT BALANCI<br>3,500.00      | 0.00                                     |                       |          |          |                |                     |                |   |
| Accou<br>Banl<br>CURF<br>VOU<br>JOUE | Int name Offset<br>kcard Fees ERNCY<br>DEBIT CRI<br>CHER 3,500.00<br>RNAL 5,000.00    | account name DIT BALA 3,500.00 4,000.00 | Calculated sales ta<br>Calculated sales ta<br>0.00<br>REP4<br>NCE DEB<br>0.00<br>1,000.00                                                                                                    | x amount Actu<br>DRTING CURREN<br>IT<br>3,500.00 | al sales tax amount<br>0.00<br>ICY<br>BALANCE<br>3,500.00<br>4,000.00 | 0.00<br>Budget check res<br>Budget check | ults<br>not performed |          |          |                |                     |                |   |
| Accou<br>Banl<br>CURF<br>VOU<br>JOUR | Int name Offset<br>kcard Fees<br>RENCY<br>DEBIT CRI<br>CHER 3,500.00<br>RNAL 5,000.00 | account name DIT BALA 3,500.00 4,000.00 | Calculated sales ta           0.00           REP0           0.00           1,000.00                                                                                                    | x amount Actu                                    | al sales tax amount<br>0.00<br>ICY<br>SALANCI<br>3,500.00<br>4,000.00 | 0.00<br>Budget check res<br>Budget check | uits<br>not performed |          |          |                |                     |                | 1 |

### Let the originator know

Now that the file is rejected and copied to the rejected folder, it is good practice to send an email to the originator, so they can make necessary adjustments.

First it is necessary to get the originator's email address. To do this, Power Automate can look up the user info using the Search for users

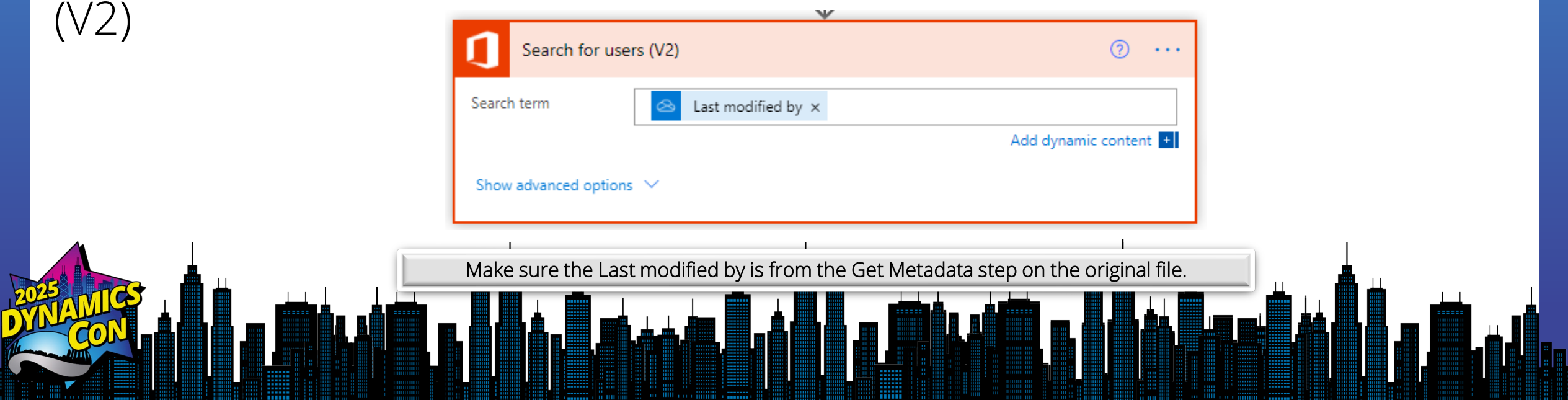

### Send an email

Now that you have found the user, it is possible to send the user an email with the Send an email (V2) action.

Power Automate will automatically create the Apply to each loop as there could have been more than one user returned when the user was looked up.

Select the Email from the User Record that was looked up. Then enter the information for the subject and body of the email. It is possible to include the file name as well as the journal batch number if desired.

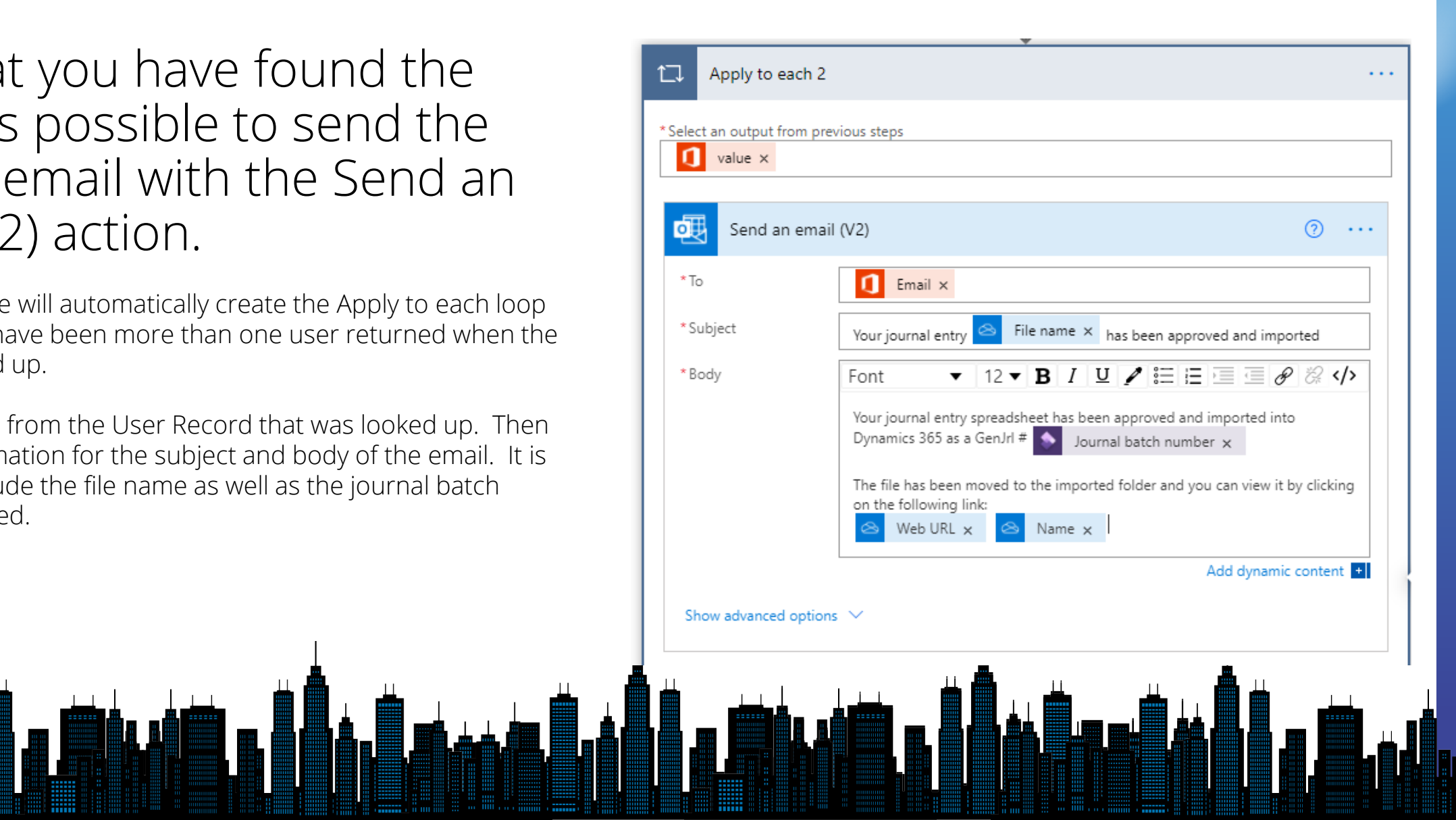

## **Delete the original file**

The last step is to delete the original file from the folder. There is currently an issue with Power Automate keeping the file locked for a time after reading the file, so it is necessary to Delay the delete step. This can be done, by entering a Delay action. A ten-minute delay has appeared to work.

| 🕒 Delay |        | ····                  |
|---------|--------|-----------------------|
| *Count  | 10     | Add dynamic content + |
| * Unit  | Minute | ~                     |

After the delay, the last step is the Action Delete file from OneDrive for Business using the File identifier from the original file creation.

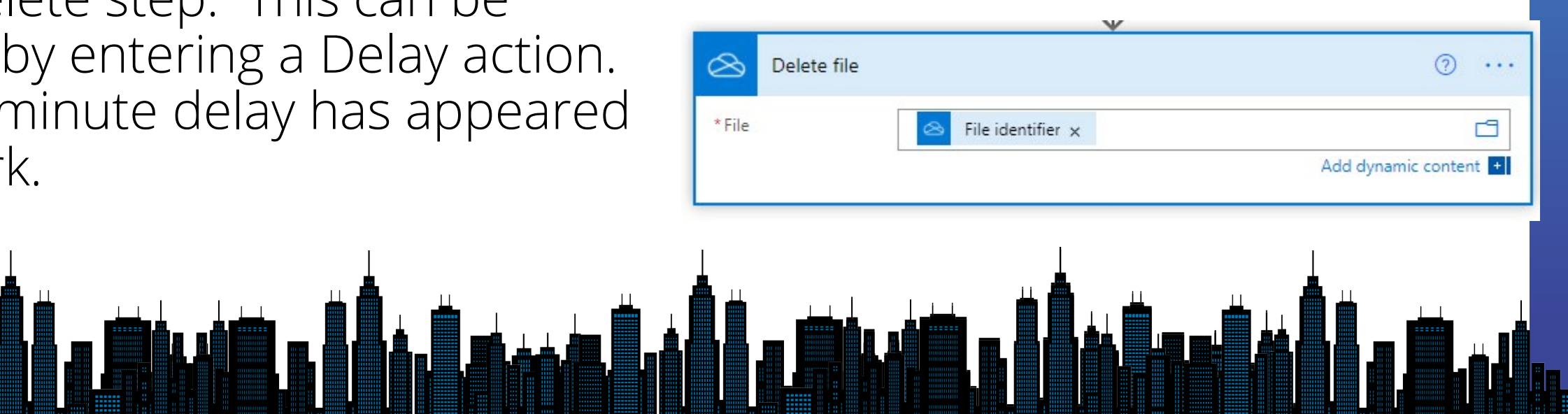

# **If rejected**

This branch sends an email to the originator and moves the file to the rejected folder. This is very similar to the steps used at the end of the approval section.

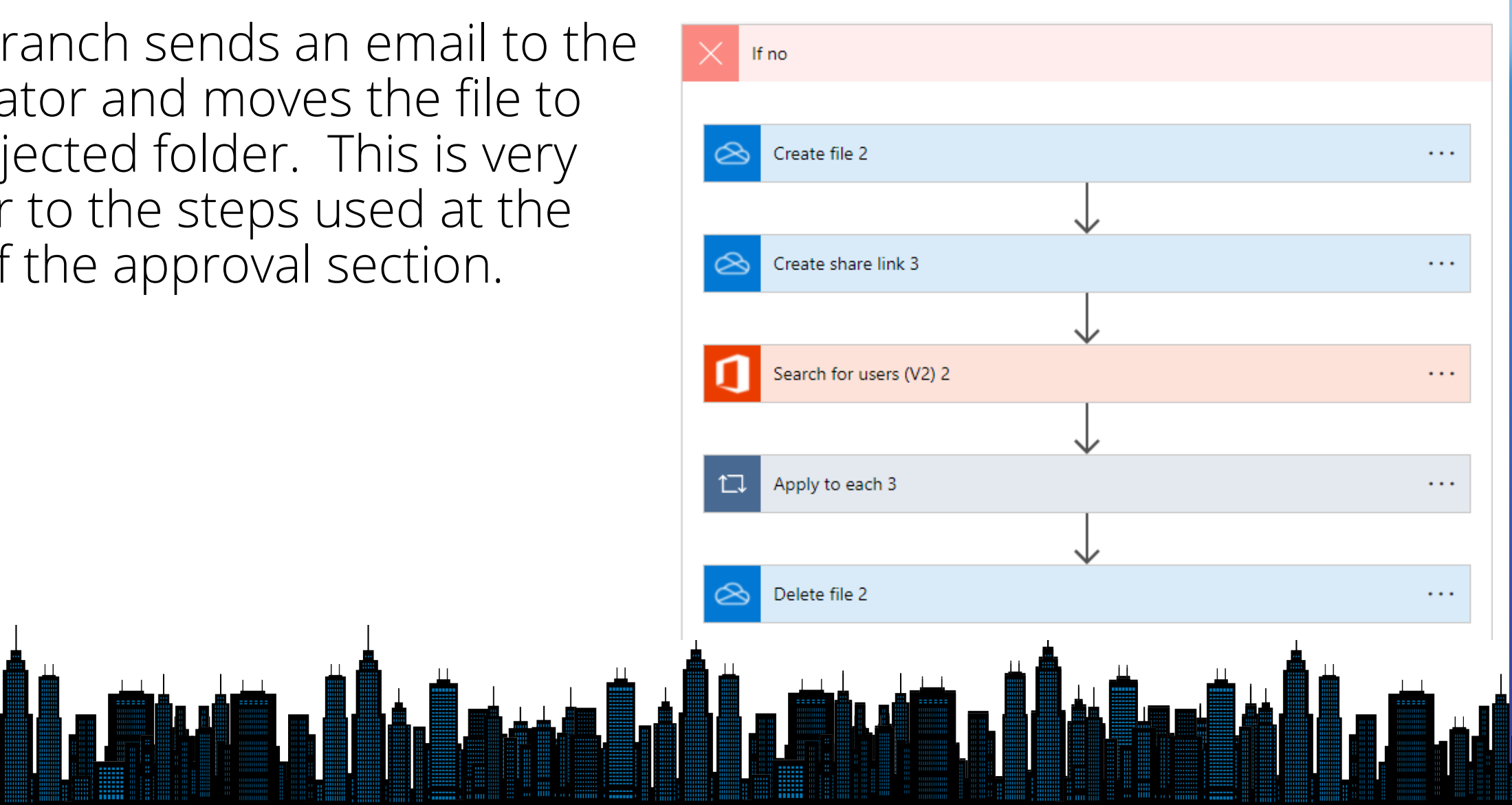

## Create a copy of the rejected file

Since the file is rejected, it should be copied to the rejected folder in OneDrive using the Create Imported File action from OneDrive for Business

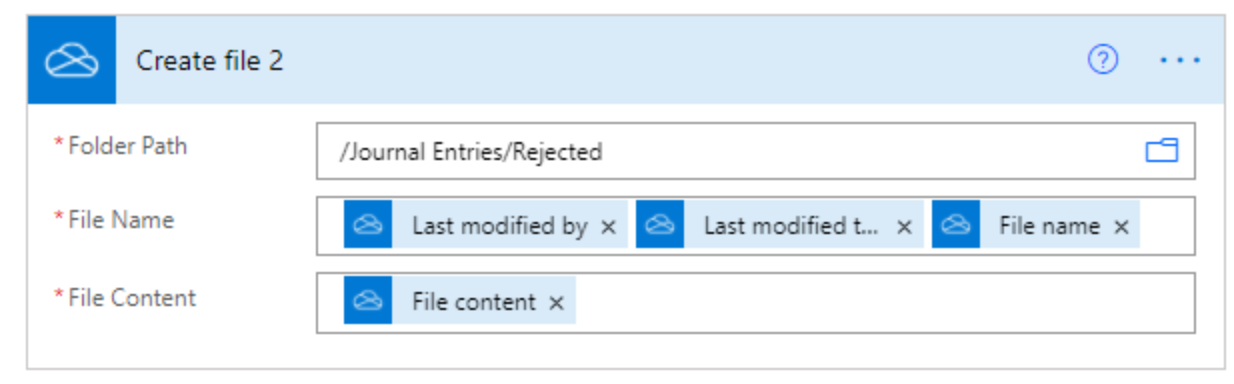

Simply select the Folder Path to store the rejected file.

Recommendation is to add the username and date of the file to the file name, so the imported file name is unique. Select the File Content from the original file.

#### **Create link to rejected file**

Like creating the share link for the original file, it is necessary to create a share link for the rejected file so the original user can view the file if desired.

|                   | •            |              |
|-------------------|--------------|--------------|
| 🚫 Create share li | nk 2         | ···· ⑦       |
| *File             | 🛆 ld 🗙       | ß            |
| *Link type        | Edit         | $\checkmark$ |
| Link scope        | Organization | $\sim$       |
|                   |              |              |

The Id is from the Create file step prior

# Demonstration

# **Power Automate Desktop**

#### Can someone review my reports?

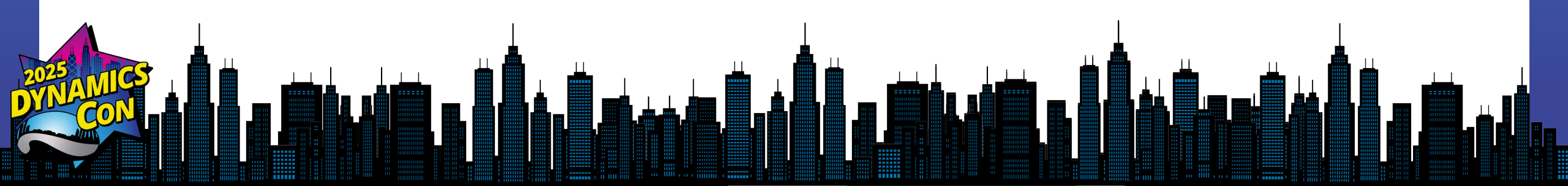

#### **Power Automate Desktop example**

**Scenario** –Automate the reconciliation of AR with the GL by using the AR aging report and Customer to Ledger reports and updating year-end closing checklist.

<u>Use RPA with Dynamics 365 Finance - Power Automate | Microsoft Learn</u>

#### **Power Automate Desktop**

| File Edit Debug Tools View | Help                                      | Report Valida                                                                | tion   Power Automate                        | 🏨 Presales — 🗇                | ×           |           |
|----------------------------|-------------------------------------------|------------------------------------------------------------------------------|----------------------------------------------|-------------------------------|-------------|-----------|
| Actions                    |                                           | ۲                                                                            |                                              | Variables ×                   | {x}         |           |
| Search actions             | $_{\rm D}/^{\rm D}$ Subflows $\checkmark$ | Main Customer_to_Ledger_R                                                    | Customer_Aging_Report                        | Search variables              |             |           |
| > Variables                | 1 ~                                       | ✓ ◯ On block error                                                           |                                              | V Input / output variables 11 |             |           |
| > Conditionals             |                                           |                                                                              |                                              |                               |             |           |
| > Loops                    | 2                                         | Go to web page<br>Navigate to FNOFullURL                                     |                                              | (x) AgingAsOfDate 09/02/2023  |             | ut varial |
| > Flow control             |                                           |                                                                              |                                              |                               | input/Outp  |           |
| > Run flow                 | 3                                         | Wait 5 seconds                                                               |                                              | (x) AreBalancesIn             | can be used | to adjus  |
| > System                   |                                           |                                                                              |                                              | (x) BalanceAsOfD              | autor       | nation    |
| > Workstation              | 4                                         | Open Customer Aging Report form                                              |                                              | 09/02/2023                    |             |           |
| > Scripting                |                                           |                                                                              |                                              | (x) ErrorMsg                  |             |           |
| > File                     | 5                                         | ✓ ↓ If web page contains If III element Modules Menu doesn't exist on web no |                                              |                               |             |           |
| > Folder                   |                                           | if of element modules mend doesn't exist off web pa                          | <u>ige</u>                                   | (x) FinancePeriod 09/02/2023  |             |           |
| > Compression              | 6                                         | Click link on web page                                                       |                                              | (x) FNOCompany                |             |           |
| > UI automation            |                                           | Click on Expand left module pane of web page                                 |                                              | USIVIT                        |             |           |
| > HTTP                     | 7                                         | P End                                                                        |                                              | Ivt. EMOCital Icom            |             |           |
| > Browser automation       | r.                                        |                                                                              | Power Automate Desktop                       | Flow variables 20             |             |           |
| > Work queues (Preview)    |                                           | Click link on web page                                                       | can control the input of                     |                               |             |           |
| > Excel                    | 8                                         | Click on Modules Menu of web page                                            | the machine run & read                       | (x) AmountCusto               |             |           |
| > Al Builder 🕀             |                                           |                                                                              | reports and save data                        |                               |             |           |
| > Database                 | 9                                         | Click Ink on web page<br>Click on Credit And Collections Link of web page    | reports and save data                        | (×) AmountCusto               |             |           |
| > Email                    |                                           |                                                                              |                                              | (x) Amountledge               |             |           |
| > Exchange Server          | 10                                        | ی Click link on web page                                                     |                                              |                               |             |           |
| > Outlook                  |                                           | Click on Expand All Link of web page                                         |                                              | (x) Browser                   |             |           |
| > Message boxes            | 11                                        | 🖂 Go to web page                                                             |                                              |                               | . 📠         |           |
| > Mouse and keyboard       | 11                                        | Navigate to FNOWebsiteURL '?cmp=' FNOCompa                                   | anyName '&mi=Output''%''3ACustAgingBalance'  | (x) CustomerAgin              |             |           |
| > Clipboard                |                                           |                                                                              |                                              | (x) CustomerAgin              |             |           |
| > Text                     | 12                                        | Fill in Customer Aging Report Form                                           |                                              |                               |             |           |
| See more actions           | 13                                        | Abc Populate text field on web page                                          | ting & OFD sta without using amulated tuning | \$                            |             |           |

0 Selected actions 30 Actions 7 Subflows () Run delay 100 ^ ms (i)

Chature Boardy

#### **Run with Power Automate**

Report Reconciliation

🏷 Undo 🦿 Redo 🖵 Comments 🚦 Save

 $\widehat{O}$ Recurrence ... Initialize Reporting Date format1 ? · · · A cloud flow can be used Initialize Reporting Date format2 ··· ⑦ and deliver results Run the Report Validation Desktop flow ··· ⑦ (+)V Condition to check if the Balance is in agreement . . . 🚽 AreBalan... 🗙 True is equal to  $\sim$ + Add  $\sim$ If yes lf no ···· ⑦ ··· ⑦ T Post a verification success message (Preview) Post a verification failure message (Preview) Τ'n 🖵 Add an action 🖵 Add an action

#### **Results**

#### OneDrive - Crowe MCS Presales > AR Reconciliations

| Name ^                        | Status  | Date modified     | Туре              | Size |                             |
|-------------------------------|---------|-------------------|-------------------|------|-----------------------------|
| 🔨 customeraging09062023       | $\odot$ | 9/6/2023 11:27 PM | Microsoft Excel W | 51   | KB                          |
| 🔨 customeraging09132023       | $\odot$ | 9/13/2023 3:31 PM | Microsoft Excel W | 51   | KB                          |
| 🔨 customertoledgerrec09062023 | $\odot$ | 9/6/2023 11:26 PM | Microsoft Excel W | 11   | KB                          |
| 🖬 customertoledgerrec09132023 | $\odot$ | 9/13/2023 3:29 PM | Microsoft Excel W | 11   | KB                          |
|                               |         |                   |                   |      | Calenda<br>Calenda<br>Calls |

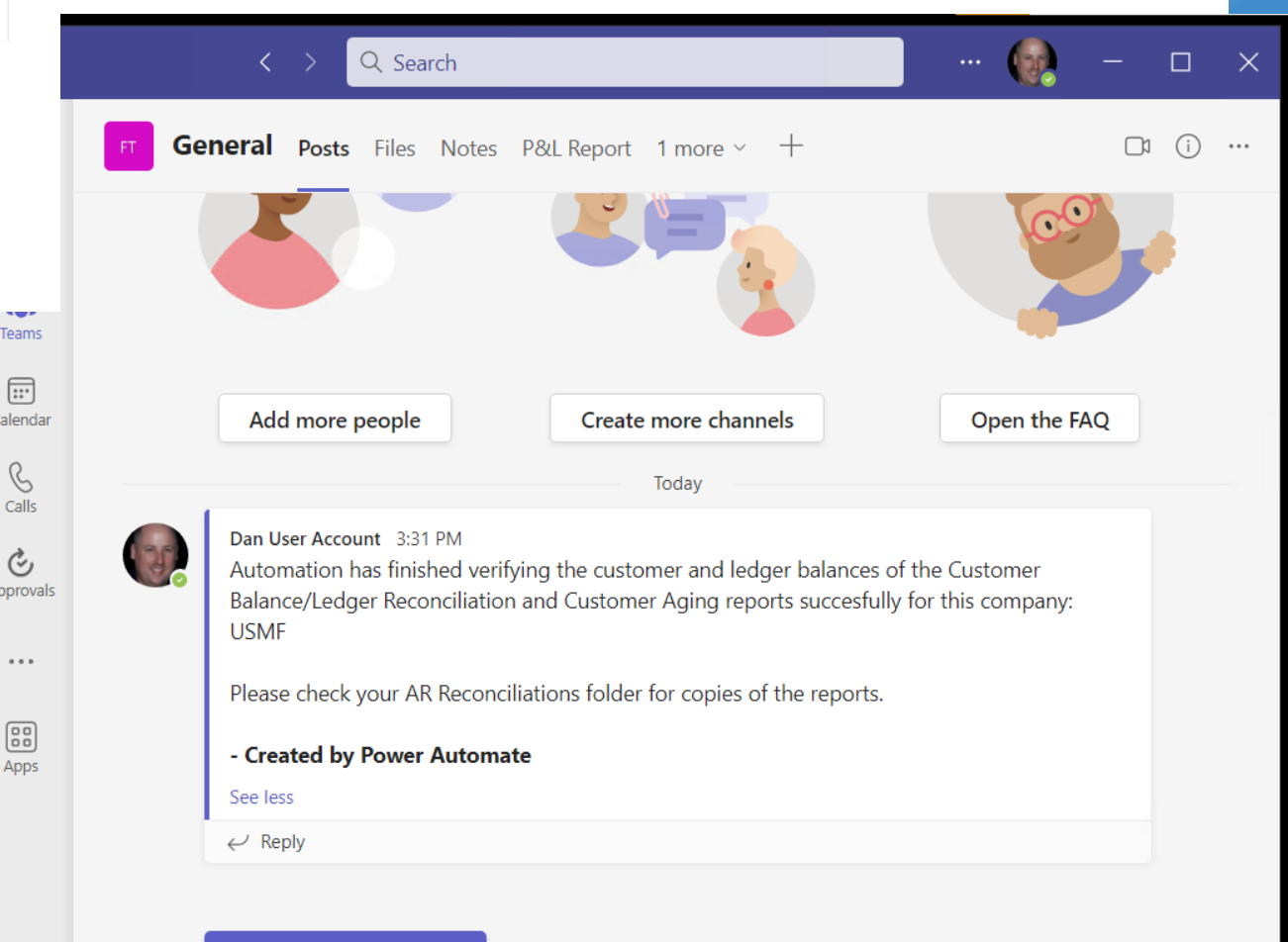

☑ New conversation

...

Apps

? Help

# Power Platform Application Lifecycle Management Avoiding the chaos

#### **Power Platform ALM**

How do you deploy Power Platform apps and components to other environments

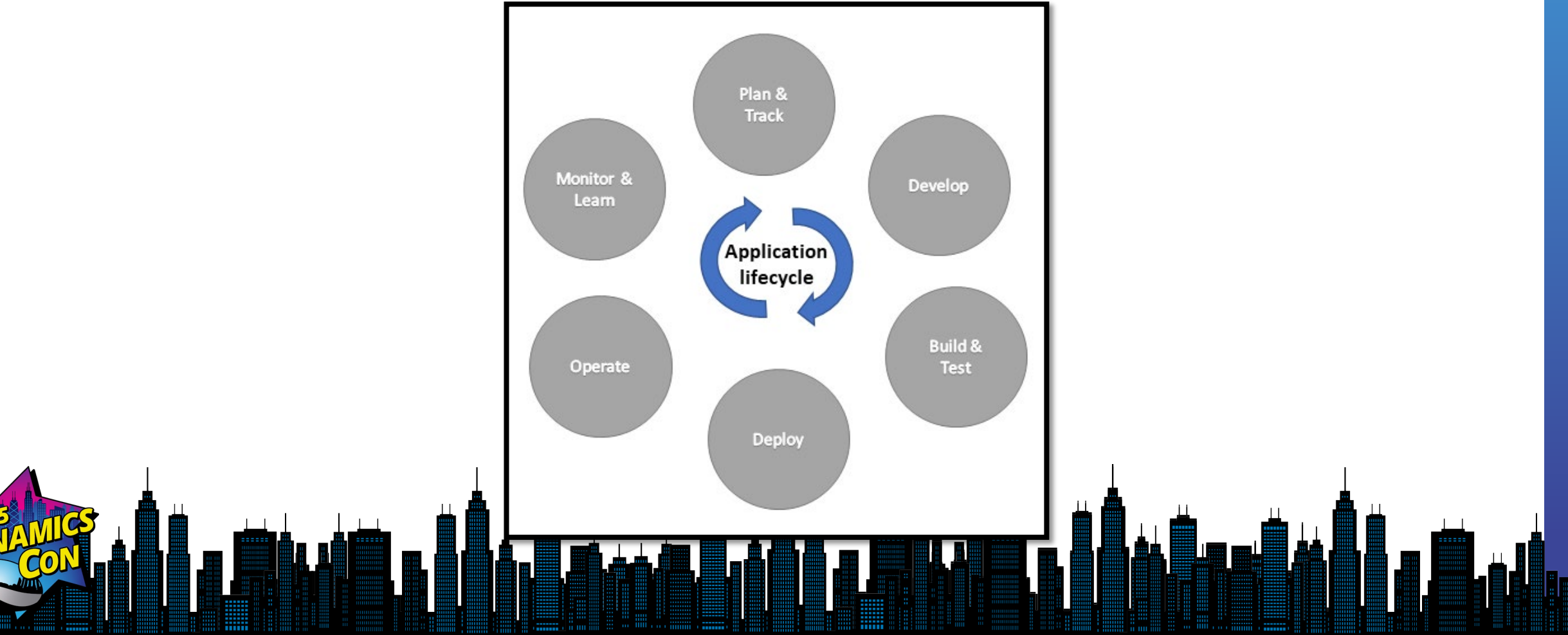

#### **Solutions**

Solutions are a way to transport apps, components, and cloud flows between environments

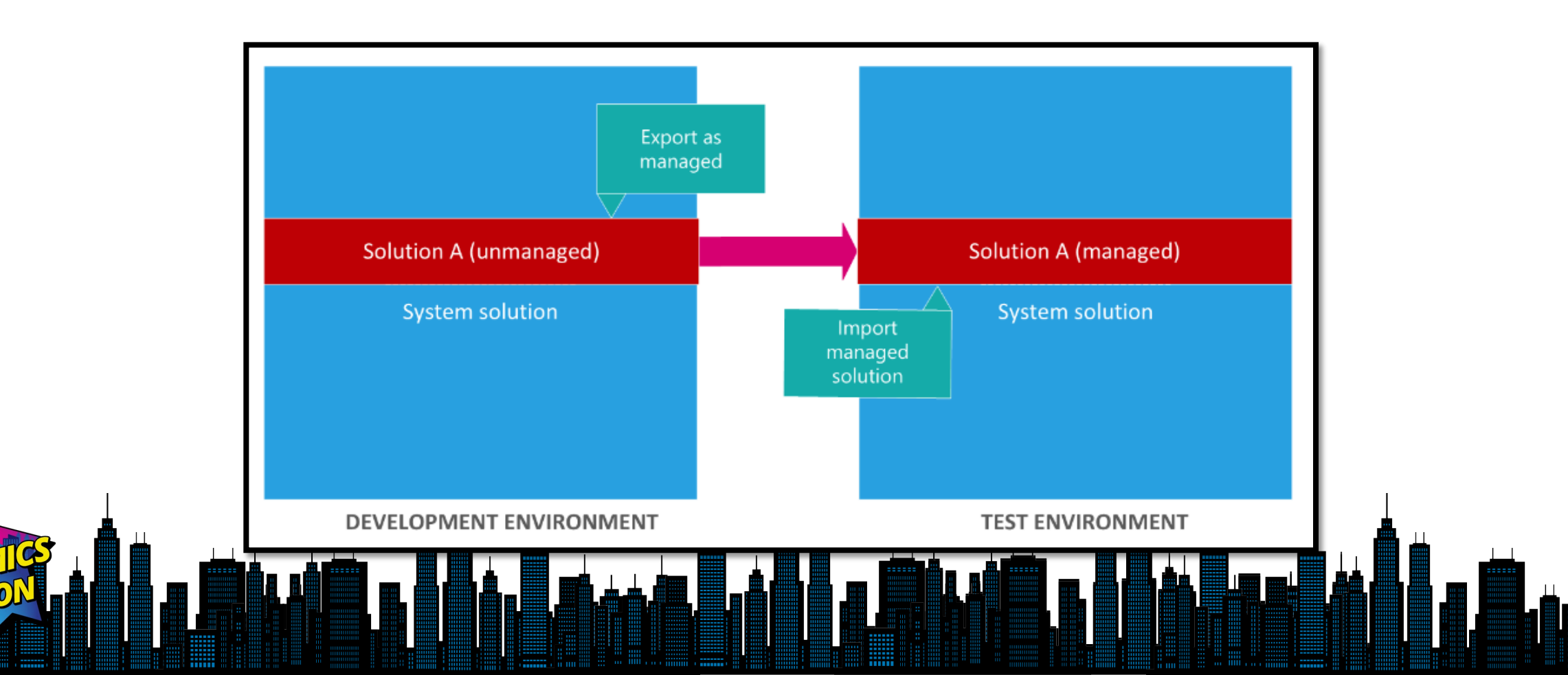

#### **Create a solution**

| ···· Power Apps       | Search                                          |      |                           |                          |                |                | A Finan               | New solution $	imes$              |
|-----------------------|-------------------------------------------------|------|---------------------------|--------------------------|----------------|----------------|-----------------------|-----------------------------------|
| =                     | + New solution                                  | 🗖 Pu | ublish all customizations |                          |                |                |                       | Display name *                    |
| G Home                | Solutions                                       |      |                           |                          |                |                |                       | Summit Demo                       |
| + Create              | Solutions Publishers History                    |      |                           |                          |                |                |                       | Name *                            |
| C Learn               |                                                 |      |                           |                          |                |                |                       | SummitDemo                        |
| 🖹 Apps                | Display name $ \smallsetminus $                 |      | Name $\vee$               | Created $\downarrow\vee$ | Version $\vee$ | Managed $\vee$ | Publisher $\vee$      | Publisher *                       |
| I Tables              | MasterPlanning Anchor Solution                  | :    | msdyn_MasterPlanni        | 1 week ago               | 1.0.0.35       | Yes            | Default Publisher for | Summit Demo Publisher (SummitDe V |
| o <sup>re</sup> Flows | MasterPlanningServicePermissions_PROD           | :    | msdyn_MasterPlanni        | 1 week ago               | 1.0.0.35       | Yes            | Default Publisher for | T New publisher                   |
| Solutions             | MasterPlanning Solution                         | :    | msdyn_MasterPlanni        | 1 week ago               | 1.0.0.35       | Yes            | Default Publisher for | Version *                         |
| ··· More              | Dynamics 365 Supply Chain Traceability ancho    | :    | msdyn_SupplyChain         | 1 week ago               | 1.1.0.44       | Yes            | Dynamics 365          | Mara options v                    |
| Power Platform        | Dynamics 365 Supply Chain Traceability portal   | :    | msdyn_SCTPortal           | 1 week ago               | 1.1.0.44       | Yes            | Dynamics 365          | More options V                    |
|                       | Dynamics 365 Supply Chain Traceability contro   | :    | msdyn_SCTControls         | 1 week ago               | 1.1.0.44       | Yes            | Dynamics 365          |                                   |
|                       | Dynamics 365 Supply Chain Traceability comm     | :    | msdyn_SupplyChain         | 1 week ago               | 1.1.0.44       | Yes            | Dynamics 365          |                                   |
|                       | Dynamics 365 Inventory Visibility - Anchor      | :    | msdyn_InventorySer        | 1 week ago               | 1.2.2.49       | Yes            | Dynamics 365          |                                   |
|                       | Dynamics 365 Inventory Visibility - Application | :    | msdyn_InventorySer        | 1 week ago               | 1.2.2.49       | Yes            | Dynamics 365          |                                   |
|                       | Dynamics 365 Inventory Visibility - Controls    | :    | msdyn_InventorySer        | 1 week ago               | 1.2.2.49       | Yes            | Dynamics 365          |                                   |
|                       | Dynamics 365 Inventory Visibility - Plugins     | :    | msdyn_InventoryVisi       | 1 week ago               | 1.2.2.49       | Yes            | Dynamics 365          |                                   |
|                       | KB Suggestions AI Core                          | :    | msdyn_KBSuggestio         | 1 week ago               | 1.1.22101.4    | Yes            | Dynamics 365          |                                   |
|                       | CCA KB AI Solution                              | :    | msdyn_CcaKbAlSolu         | 1 week ago               | 1.1.22101.4    | Yes            | Dynamics 365          |                                   |
|                       | Case Suggestions AI Core                        | :    | msdyn_CaseSuggesti        | 1 week ago               | 1.1.22101.4    | Yes            | Dynamics 365          |                                   |
|                       | CCA Case AI Solution                            | :    | msdyn_CcaCaseAlSo         | 1 week ago               | 1.1.22101.4    | Yes            | Dynamics 365          | 4                                 |
| Ask a virtual agent   | Dynamics 365 Inventory Visibility - Base        | :    | msdyn_InventoryVisi       | 1 week ago               | 1.2.2.49       | Yes            | Dynamics 365          | Create                            |
|                       |                                                 |      |                           |                          |                |                |                       |                                   |

#### Add existing cloud flow to solution

|              |                                 | , |                |                  |      |                               |        |                                      |
|--------------|---------------------------------|---|----------------|------------------|------|-------------------------------|--------|--------------------------------------|
| =            | Objects                         | < | $+$ New $\vee$ | □ Add existing ∨ | F7 P | ublish all customizations ··· |        |                                      |
| $\leftarrow$ | ✓ Search                        |   |                | () Al Model      | Υ.   |                               |        |                                      |
|              |                                 |   | Summit         | Analytics        | - \  |                               |        |                                      |
|              |                                 |   | 1=             | 🕀 Арр            | >    |                               | Name 🗸 |                                      |
| *≡           | <ul> <li>Cards (0)</li> </ul>   |   |                | and Automation   | >    | <sub>□</sub> ⁄□ Cloud flow    |        | 1)12                                 |
| 5            | 🔄 Chatbots (0)                  |   |                | Card             |      | ∅ Custom connector            |        |                                      |
| 0            | ⊿⁄ <sup>a</sup> Cloud flows (0) |   |                | 👳 Chatbot        |      | 문 Dataflow                    |        |                                      |
| 59<br>8      |                                 |   |                | ាំរំ Dashboard   |      | O Desktop flow                |        |                                      |
|              |                                 |   |                | 🖫 Report         |      | 🗖 Dialog                      |        | We didn't find anything to show here |
|              |                                 |   |                | i≣ Rules         | >    | 😨 Process                     |        |                                      |
|              |                                 |   |                | 🔿 Security       | >    |                               |        |                                      |
|              |                                 |   |                | 🛇 Site           |      |                               |        |                                      |
|              |                                 |   |                | I Table          |      |                               |        |                                      |
|              |                                 |   |                | More             | >    |                               |        |                                      |
| _            |                                 | _ |                |                  | _    |                               |        | <b></b>                              |
| ▶ ⊥          |                                 |   |                |                  | . ]  |                               |        |                                      |
|              |                                 |   |                |                  |      |                               |        | ▋▖▓▐▋▐▋▖▁▙▋▁▉▅▁▋▞▋▖▌▋▎▁▆▁▌           |

#### Add existing cloud flow to solution

| $\equiv$     | Objects                         | + New > 🖻    | Select cloud flows from other solutions or cloud flows that aren't in | solutions yet. Adding cloud flows that a | aren't already in solutions will | also add them to Dataverse. |                      |
|--------------|---------------------------------|--------------|-----------------------------------------------------------------------|------------------------------------------|----------------------------------|-----------------------------|----------------------|
| $\leftarrow$ | ,                               |              | 5 cloud flows selected                                                |                                          |                                  | ر                           | O Search cloud flows |
|              | i≣ All (0)                      | Summit Dem   | From Dataverse     Outside Dataverse                                  |                                          |                                  |                             |                      |
|              |                                 | 1 <u>=</u> ( | t Display name $ \smallsetminus $                                     | Modified                                 | Managed externally?              | Status                      |                      |
| =            | Cards (0)                       |              | (1) - Complete Dynamics 365 for Finance and Operation                 | 1 wk ago                                 | A                                | On                          |                      |
| 5            | Chatbots (0)                    |              |                                                                       |                                          | 0                                |                             |                      |
| 58           | □/ <sup>-</sup> Cloud flows (0) |              | <ul> <li>(2) - New Vendor Form Submitted</li> </ul>                   | 2 wk ago (                               |                                  | Un                          |                      |
|              |                                 |              | (3) - Notify credit review due                                        | 2 wk ago                                 | 8                                | On                          |                      |
|              |                                 |              | <ul> <li>(4) Import Journal Entry to D365 with Approval</li> </ul>    | 2 wk ago                                 | a                                | On                          |                      |
|              |                                 |              | (vis) Email                                                           | 2 d ago ú                                | a                                | On                          |                      |
|              |                                 |              | (vis) OneDrive for Business                                           | 1 d ago                                  | 8                                | On                          |                      |
|              |                                 |              | (vis) SharePoint                                                      | 1 d ago                                  | a                                | On                          |                      |
|              |                                 |              | Daily Summary Email flow                                              | 2 wk ago                                 | A                                | Off                         |                      |
|              |                                 |              | Entity records distribution flow                                      | 2 wk ago                                 | A                                | Off                         |                      |
|              |                                 |              | IoT - Flow - Parent IoT Alerts                                        | 2 wk ago                                 | A                                | Off                         |                      |
|              |                                 |              | IoT - Flow - Schedule Device Data Pulls                               | 2 wk ago                                 | A                                | Off                         |                      |
|              |                                 |              | Load Batting Stats                                                    | 2 wk ago                                 | a                                | On                          |                      |
|              |                                 |              | QOrder - CloudFlow Monitor Queue                                      | 1 wk ago                                 | a                                | On                          |                      |
|              |                                 |              | Report Reconciliation                                                 | 1 wk ago                                 | â                                | On                          |                      |
|              |                                 |              | Retry Failed Duplicate Detection Runs                                 | 2 wk ago                                 | A                                | Off                         |                      |
|              |                                 |              | Add Cancel                                                            |                                          | -                                |                             |                      |
|              |                                 |              |                                                                       |                                          |                                  |                             |                      |
|              |                                 |              |                                                                       |                                          |                                  |                             |                      |
|              |                                 |              |                                                                       |                                          |                                  |                             |                      |

#### Add existing cloud flow to solution

|    | Power Apps                                    | ₽ Search                                                         |        |                                                      |             | ₽              | Environment<br>Finance        | ť            | ) ©      |
|----|-----------------------------------------------|------------------------------------------------------------------|--------|------------------------------------------------------|-------------|----------------|-------------------------------|--------------|----------|
| =  | Objects <                                     | $+$ New $\vee$ 🖻 Add existing $\vee$ 📮 Publish all customization | ns ··· |                                                      |             |                |                               |              | ⊖ Search |
| ÷  | <ul><li>✓ Search</li><li>I≡ All (5)</li></ul> | Summit Demo > All                                                |        |                                                      |             |                |                               |              |          |
|    |                                               | $\boxtimes$ Display name $\uparrow$ $\vee$                       |        | Name $\vee$                                          | Type $\vee$ | Managed $\vee$ | Last Modif $ \smallsetminus $ | Owner $\vee$ | Status   |
| ≔  | ■ Cards (0)                                   | v <sup>a</sup> (1) - Complete Dynamics 365 for Finance and       | . :    | (1) - Complete Dynamics 365 for Finance and Operatio | Cloud Flow  | No             | 1 week ago                    | Dan Edwards  | On       |
| 3  | ∠ <sup>a</sup> Cloud flows (5)                | $\nu^{a}$ (2) - New Vendor Form Submitted                        |        | (2) - New Vendor Form Submitted                      | Cloud Flow  | No             | 2 weeks ago                   | Dan Edwards  | On       |
| 5S | 田 Tables (0)                                  | ν <sup>α</sup> (3) - Notify credit review due                    | ÷      | (3) - Notify credit review due                       | Cloud Flow  | No             | 2 weeks ago                   | Dan Edwards  | On       |
|    |                                               | $\omega^{a}$ (4) Import Journal Entry to D365 with Approval      | ÷      | (4) Import Journal Entry to D365 with Approval       | Cloud Flow  | No             | 2 weeks ago                   | Dan Edwards  | On       |
|    |                                               | e <sup>,a</sup> Report Reconciliation                            | :      | Report Reconciliation                                | Cloud Flow  | No             | 1 week ago                    | Dan Edwards  | On       |

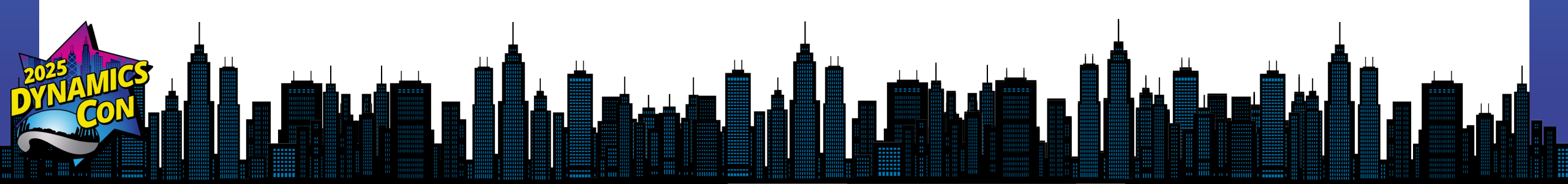

#### **Export solution for deployment**

| + Create              | Solutions<br>Solutions Publishers History       |   |                     |                          |                |                |                        | Current version 1.0.0.0<br>1.0.0.1                                                       |
|-----------------------|-------------------------------------------------|---|---------------------|--------------------------|----------------|----------------|------------------------|------------------------------------------------------------------------------------------|
| Learn                 |                                                 |   |                     |                          |                |                |                        | Export as                                                                                |
| 🖹 Apps                | Display name 🗠                                  |   | Name $\vee$         | Created $\downarrow\vee$ | Version $\vee$ | Managed $\vee$ | Publisher $\vee$       | <ul> <li>Managed (recommended) U</li> <li>The solution is moving to a test or</li> </ul> |
| ⊞ Tables              | Summit Demo                                     | : | SummitDemo          | 8 minutes ago            | 1.0.0.0        | No             | Summit Demo Publis     | production environment. Learn more                                                       |
| o <sup>ro</sup> Flows | MasterPlanning Anchor Solution                  | : | msdyn_MasterPlanni  | 1 week ago               | 1.0.0.35       | Yes            | Default Publisher for  | The solution is moving to another                                                        |
| Solutions             | MasterPlanningServicePermissions_PROD           | : | msdyn_MasterPlanni  | 1 week ago               | 1.0.0,35       | Yes            | Default Publisher for  | Learn more                                                                               |
| ··· More              | MasterPlanning Solution                         | : | msdyn_MasterPlanni  | 1 week ago               | 1.0.0.35       | Yes            | Default Publisher form |                                                                                          |
| Power Platform        | Dynamics 365 Supply Chain Traceability ancho    | : | msdyn_SupplyChain   | 1 week ago               | 1.1.0.44       | Yes            | Dynamics 365           |                                                                                          |
|                       | Dynamics 365 Supply Chain Traceability portal   | ; | msdyn_SCTPortal     | 1 week ago               | 1.1.0.44       | Yes            | Dynamics 365           |                                                                                          |
|                       | Dynamics 365 Supply Chain Traceability contro   | : | msdyn_SCTControls   | 1 week ago               | 1.1.0.44       | Yes            | Dynamics 365           |                                                                                          |
|                       | Dynamics 365 Supply Chain Traceability comm     | : | msdyn_SupplyChain   | 1 week ago               | 1.1.0.44       | Yes            | Dynamics 365           |                                                                                          |
|                       | Dynamics 365 Inventory Visibility - Anchor      | ÷ | msdyn_InventorySer  | 1 week ago               | 1.2.2.49       | Yes            | Dynamics 365           |                                                                                          |
|                       | Dynamics 365 Inventory Visibility - Application | : | msdyn_InventorySer  | 1 week ago               | 1.2.2.49       | Yes            | Dynamics 365           |                                                                                          |
|                       | Dynamics 365 Inventory Visibility - Controls    | : | msdyn_InventorySer  | 1 week ago               | 1.2.2.49       | Yes            | Dynamics 365           |                                                                                          |
|                       | Dynamics 365 Inventory Visibility - Plugins     | ÷ | msdyn_InventoryVisi | 1 week ago               | 1.2.2.49       | Yes            | Dynamics 365           |                                                                                          |
|                       | KB Suggestions AI Core                          | ; | msdyn_KBSuggestio   | 1 week ago               | 1.1.22101.4    | Yes            | Dynamics 365           |                                                                                          |
|                       | CCA KB AI Solution                              | : | msdyn_CcaKbAlSolu   | 1 week ago               | 1.1.22101.4    | Yes            | Dynamics 365           |                                                                                          |
|                       | Case Suggestions AI Core                        | ÷ | msdyn_CaseSuggesti  | 1 week ago               | 1.1.22101.4    | Yes            | Dynamics 365           | Run colution checker on export                                                           |
| o                     | CCA Case Al Solution                            | 1 | msdvn CcaCaseAISo   | 1 week ago               | 1.1.22101.4    | Yes            | Dynamics 365           | Export Cancel                                                                            |

### **Import Solution**

| + Create                                | Solutions                                       |                                                 |                     |                                   |             | Browse for the solution file to import.                                          |  |  |  |
|-----------------------------------------|-------------------------------------------------|-------------------------------------------------|---------------------|-----------------------------------|-------------|----------------------------------------------------------------------------------|--|--|--|
| Learn                                   | Solutions Publishers History                    | utions Publishers History Browse No file chosen |                     |                                   |             |                                                                                  |  |  |  |
| 🗄 Apps                                  | Display name $\vee$                             |                                                 | Name $\vee$         | Created $\downarrow$ $\checkmark$ | Version ∨   |                                                                                  |  |  |  |
| ⊞ Tables                                | Summit Demo                                     | 3                                               | SummitDemo          | 11 minutes ago                    | 1.0.0.0     |                                                                                  |  |  |  |
| o <sup>ro</sup> Flows                   | MasterPlanning Anchor Solution                  | ÷                                               | msdyn_MasterPlanni  | 1 week ago                        | 1.0.0.35    | 2                                                                                |  |  |  |
| Solutions                               | MasterPlanningServicePermissions_PROD           | Ì                                               | msdyn_MasterPlanni  | 1 week ago                        | 1.0.0.35    | · · · · ·                                                                        |  |  |  |
| ··· More                                | MasterPlanning Solution                         | 1                                               | msdyn_MasterPlanni  | 1 week ago                        | 1.0.0.35    |                                                                                  |  |  |  |
| Power Platform                          | Dynamics 365 Supply Chain Traceability ancho    | :                                               | msdyn_SupplyChain   | 1 week ago                        | 1.1.0.44    | Try pipelines for effortless imports                                             |  |  |  |
|                                         | Dynamics 365 Supply Chain Traceability portal   | 3                                               | msdyn_SCTPortal     | 1 week ago                        | 1.1.0.44    | Use pipelines to simplify and automate the deployment process in                 |  |  |  |
|                                         | Dynamics 365 Supply Chain Traceability contro   | :                                               | msdyn_SCTControls   | 1 week ago                        | 1.1.0.44    | your organization. Pipelines is a feature of Managed Environments.<br>Learn more |  |  |  |
|                                         | Dynamics 365 Supply Chain Traceability comm     | ÷                                               | msdyn_SupplyChain   | 1 week ago                        | 1.1.0.44    |                                                                                  |  |  |  |
|                                         | Dynamics 365 Inventory Visibility - Anchor      | 8                                               | msdyn_InventorySer  | 1 week ago                        | 1.2.2.49    |                                                                                  |  |  |  |
|                                         | Dynamics 365 Inventory Visibility - Application | ÷                                               | msdyn_InventorySer  | 1 week ago                        | 1.2.2.49    |                                                                                  |  |  |  |
|                                         | Dynamics 365 Inventory Visibility - Controls    | ÷                                               | msdyn_InventorySer  | 1 week ago                        | 1.2.2.49    |                                                                                  |  |  |  |
|                                         | Dynamics 365 Inventory Visibility - Plugins     | ÷                                               | msdyn_InventoryVisi | 1 week ago                        | 1.2.2.49    |                                                                                  |  |  |  |
|                                         | KB Suggestions AI Core                          | :                                               | msdyn_KBSuggestio   | 1 week ago                        | 1.1.22101.4 |                                                                                  |  |  |  |
|                                         | CCA KB Al Solution                              | ÷                                               | msdyn_CcaKbAlSolu   | 1 week ago                        | 1.1.22101.4 |                                                                                  |  |  |  |
|                                         | Case Suggestions AI Core                        | ÷                                               | msdyn_CaseSuggesti  | 1 week ago                        | 1.1.22101.4 |                                                                                  |  |  |  |
| <ol> <li>Ask a virtual agent</li> </ol> | CCA Case Al Solution                            | ÷                                               | msdyn_CcaCaseAlSo   | 1 week ago                        | 1.1.22101.4 | Next Cancel                                                                      |  |  |  |
|                                         |                                                 |                                                 |                     |                                   |             |                                                                                  |  |  |  |

#### **Summary**

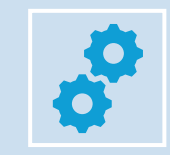

Power Automate is a Powerful Tool

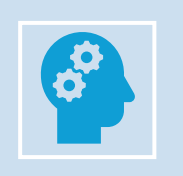

These are just examples – look at recurring processes in your business to determine how you might use Power Automate

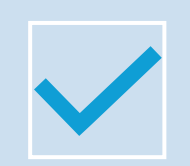

Be sure to test your automation in a sandbox prior to trying in production

## **Suggested Resources**

#### Pricing & Licensing Detail

- <u>https://powerautomate.Microsoft.com/en-us/pricing/</u>
- <u>http://learn.microsoft.com/en-us/power-platform/admin/power-automate-licensing/faqs</u>

### Thank you for attending!!!

#### Dan Edwards, CPA

#### Crowe LLP

dan.edwards@crowe.com https://www.linkedin.com/in/dsedwards

#### https://danscorner.info

- Power Automate examples
- Virtual Entity information
- Dual Write information
- Creating a date table in Power BI
  - USERELATIONSHIP in DAX

• An easy way to create backgrounds for Power BI

• .....and more